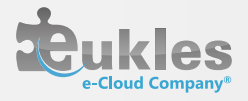

# MANUEL UTILISATEUR

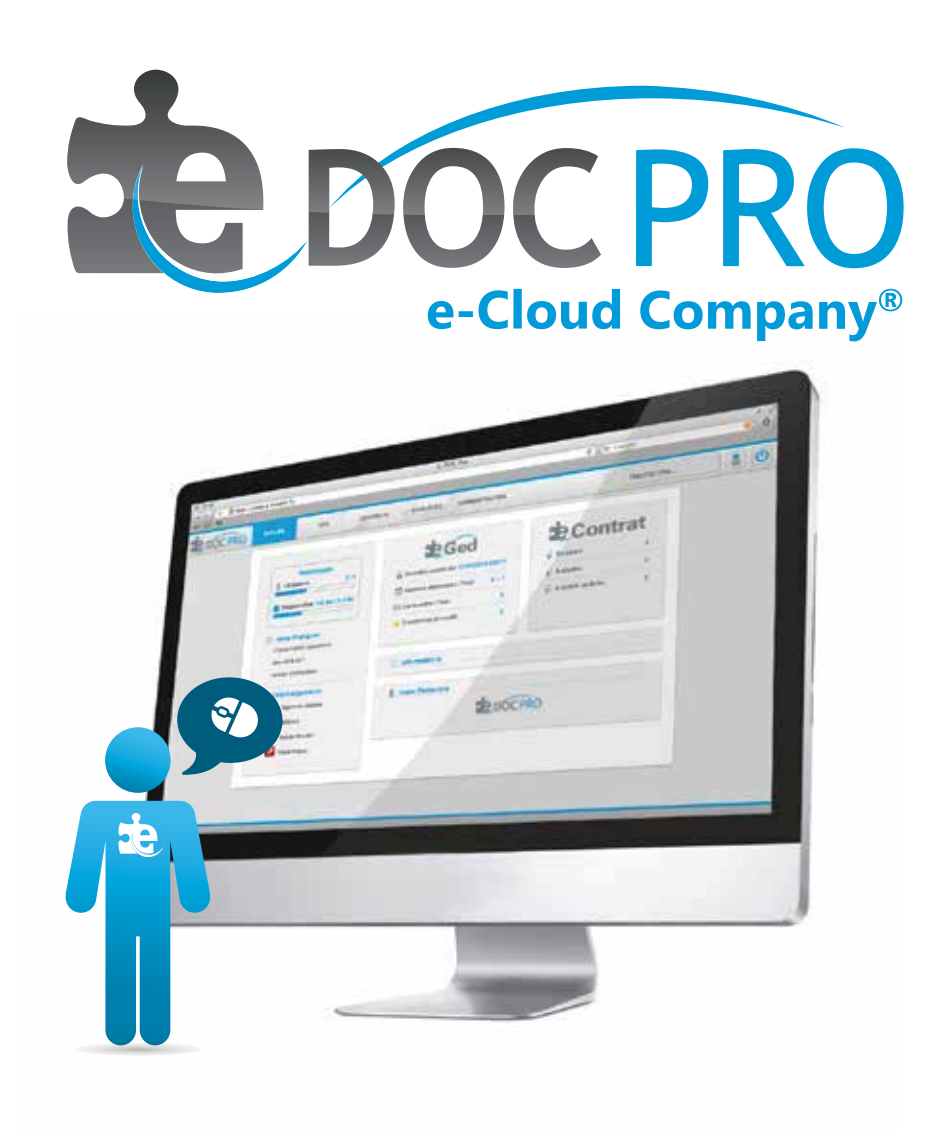

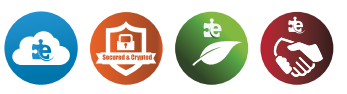

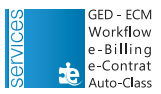

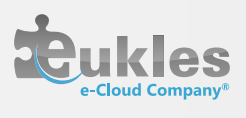

# SOMMAIRE

| l.   | ConnexionA.Login e-docPro : www.e-docpro.frB.Mauvaise authentification | <mark>3</mark><br>3<br>3               |
|------|------------------------------------------------------------------------|----------------------------------------|
| II.  | Accueil<br>A. Informations<br>B. Ged<br>C. Contrat                     | 4<br>4<br>4<br>4                       |
| III. | GEDA.FonctionalitésB.ArborescecesC.ApparenceD.DossiersE.Documents      | 5<br>5<br>7<br>8<br>13                 |
| IV.  | ContratA.FournisseursB.ClientsC.CréationD.ActionsE.DépôtF.Suivi        | 22<br>22<br>23<br>23<br>24<br>25<br>25 |
| V.   | Requête<br>A. Contrat<br>B. Document<br>C. Suivi                       | <mark>26</mark><br>26<br>27<br>28      |
| VI.  | Autoclass<br>A. Principe                                               | <mark>28</mark><br>28                  |
| VII. | WorkflowA.PrincipeB.SuiviC.ValidationD.Visualisation                   | 29<br>29<br>29<br>30<br>30             |

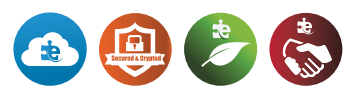

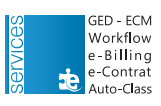

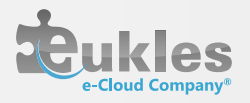

# I. CONNEXION

## I.A. Login e-docPro : www.e-docpro.fr

Saisissez votre Login et votre Mot de passe (créez un mot de passe difficile ; nous vous suggérons de combiner des chiffres et des lettres).

| GAL          | IN SAS Secure Certification Authority     |
|--------------|-------------------------------------------|
|              |                                           |
|              |                                           |
|              | DOC PRO                                   |
|              |                                           |
| Vous ent     | rez dans un espace sécurisé et crypté SSL |
| Logir        |                                           |
| Mot de passe |                                           |
|              |                                           |
|              | Se connecter                              |
|              |                                           |

## I.B. Mauvaise authentification

A partir de trois échecs de connexion (mauvais login ou mauvais mot de passe), vous serez dans l'obligation de recopier le code de sécurité qui va s'afficher pour accéder à votre compte.

|                       | z dans un espace sécurisé et ci<br>Mauvais login ou mot de passe                    |
|-----------------------|-------------------------------------------------------------------------------------|
| Login :               | 1                                                                                   |
| Not de passe :        |                                                                                     |
| À partir de 3 é<br>n  | checs de connexion, un code de<br>écessaire pour vous connecter<br><b>2 F 4 W</b> P |
| Code de<br>sécurité : | C                                                                                   |
|                       |                                                                                     |

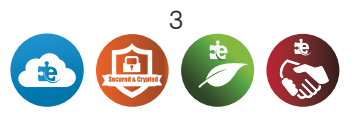

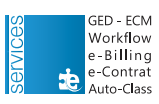

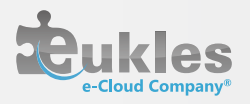

# II. ACCUEIL

| Infos Pratiques      | Ged                                  | Contr                | at |  |  |  |
|----------------------|--------------------------------------|----------------------|----|--|--|--|
| Que dit la loi ?     | Dernière connexion : 19/04/13, 11:12 | 👔 En cours :         | 2  |  |  |  |
| Guides d'utilisation | 🔯 Alarmes dépassées / Total : 0      | 👔 À étudier :        | 0  |  |  |  |
| Téléchargements      | E Liens actifs / Total : 1 / 1       | 👔 A échoir ou Echu : | 0  |  |  |  |
| Agent de dépose      | Etapes en retard / A valider : 1 / 1 |                      |    |  |  |  |
| Adobe Reader         | () Informations                      |                      |    |  |  |  |
|                      | Votre Partenaire                     | PRO                  |    |  |  |  |

# II.A. Informations

#### Via la page d'accueil, vous pouvez accéder :

- Aux téléchargements : agent de dépose rapide, agent MFP, Widged, Adobe Reader et Flash Player
- Aux infos pratiques : arborescences types, les délais de conservation de documents, les articles de lois
- Aux suivis d'utilisation : du module Document et du module Contrat

## II.B. Ged

#### Avec le module Document, vous avez des accès rapides :

- Alarmes : signale les alarmes dépassées
- Liens actifs : signale les liens toujours actifs
- Workflow : signale les documents en cours de validation dans un workflow

# II.C. Contrat

Avec le module Contrat, vous avez des accès rapides :

- En cours : contrat dont la date limite d'annulation est supérieure à 60 jours
- A étudier : contrat dont la date limite d'annulation est entre 30 et 60 jours
- A échoir ou échu : contrat dont la date limite d'annulation est inférieure à 30 jours

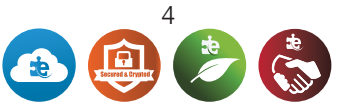

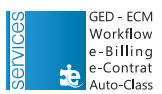

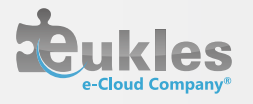

# III. GED

# III. A. Fonctionnalités

Le module Document vous permet de mettre des documents à disposition des différents services et personnes de la société ainsi que de récupérer des informations, classer, associer, archiver et sauvegarder.

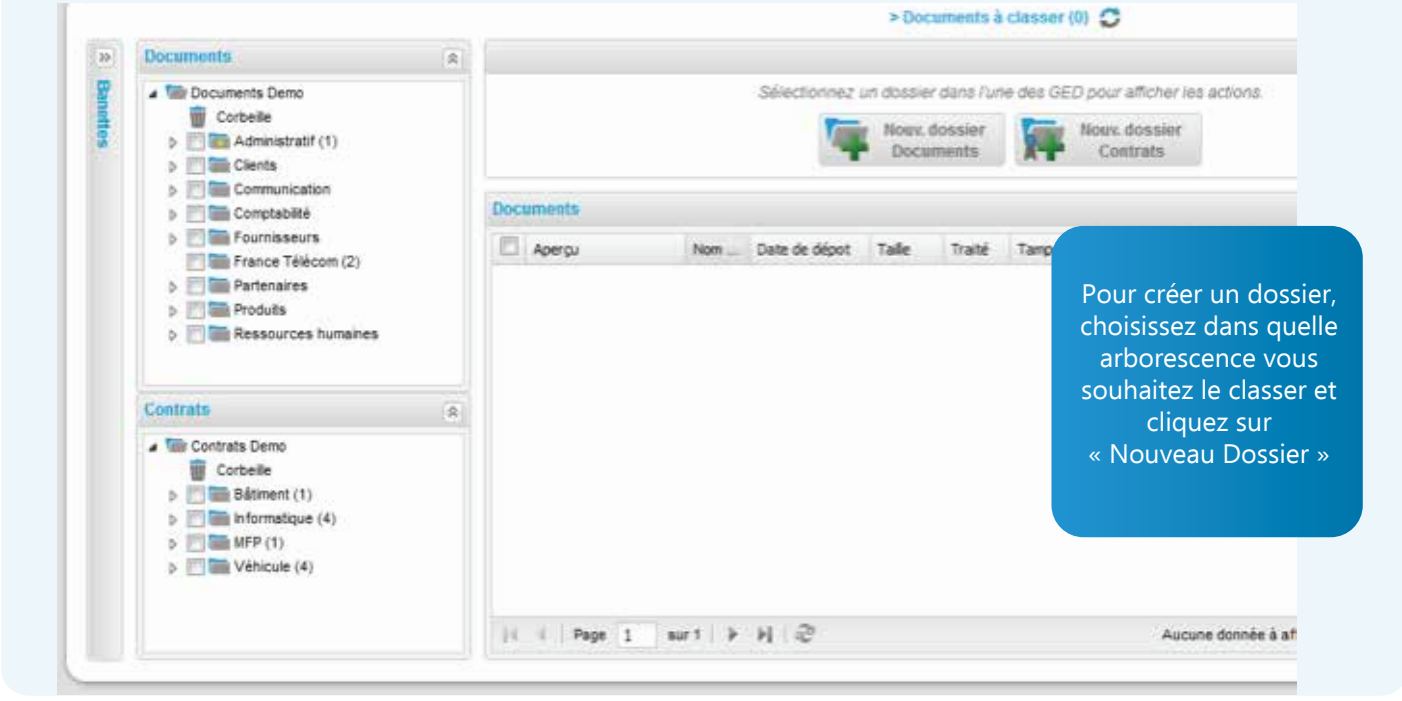

# III. B. Arborescences

- 1. Documents : archiver et classer les documents internes à l'entreprise
- 2. Contrats : archiver et classer les contrats
- 3. Création : créer votre propre arborescence

Pour créer votre arborescence, il vous suffit de cliquer sur « Nouveau Dossier Documents » ou sur « Nouveau dossier Contrats » selon l'emplacement du dossier :

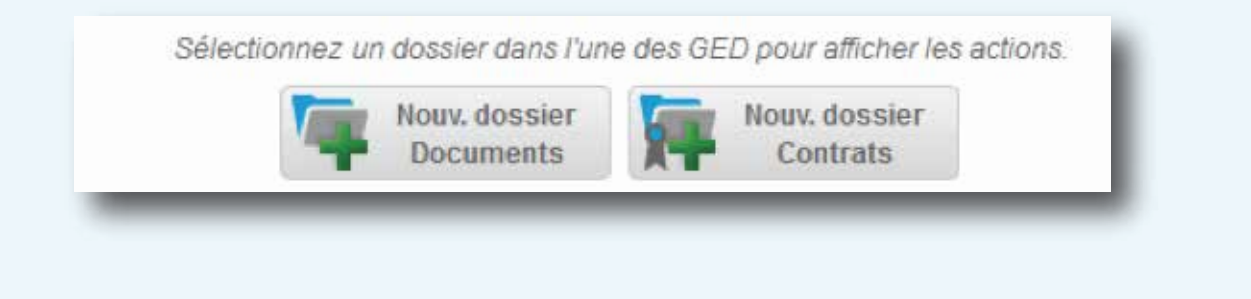

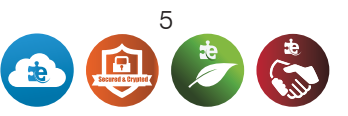

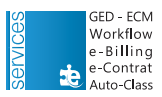

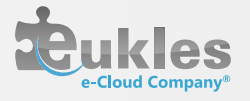

Lorsque vous créez un dossier, vous pouvez partager ou non ce dernier avec les services ou utilisateurs de la société.

| Nom du d                    | dossier:       |                  |
|-----------------------------|----------------|------------------|
| Appliquer un                | modèle : Aucun |                  |
|                             | ?              | ) Afficher l'aid |
| Partager avec les utilisate | eurs           |                  |
| Nom                         | Groupe         |                  |
| DEMO Test                   | Dev            |                  |
|                             |                |                  |

Pour créer un sous dossier, cliquez sur le dossier auquel vous souhaitez le rattacher et sélectionnez :

| dossier     | Nouveau se               | ous-dossier         |
|-------------|--------------------------|---------------------|
|             | n du sous-dossier :      |                     |
|             | Appliquer un modèle :    | Aucun               |
|             |                          | ⑦ Afficher l'aide   |
| Partag      | er avec les utilisateurs |                     |
| Nom         |                          | Groupe              |
|             |                          |                     |
| <b>▼</b> To | us/Aucun                 |                     |
|             | <b>V</b>                 | Créer le<br>dossier |

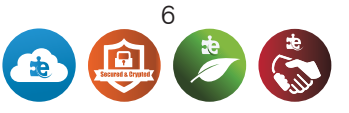

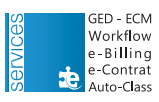

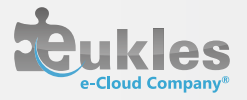

## III.C. Apparence III.C. 1. Création

Vous pouvez personnaliser l'apparence d'e-docPro sur votre ordinateur. Vous pouvez également enregistrer et nommer plusieurs apparences afin de les sélectionner selon l'ordinateur que vous utilisez.

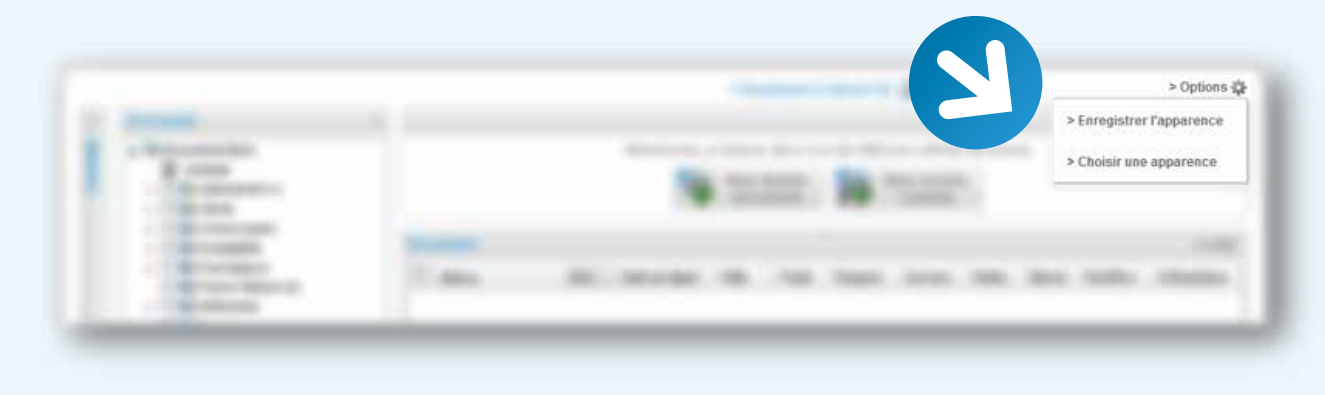

Vous avez la possibilité de régler la taille de chaque arborescence et de chaque « écran » manuellement et de l'enregistrer :

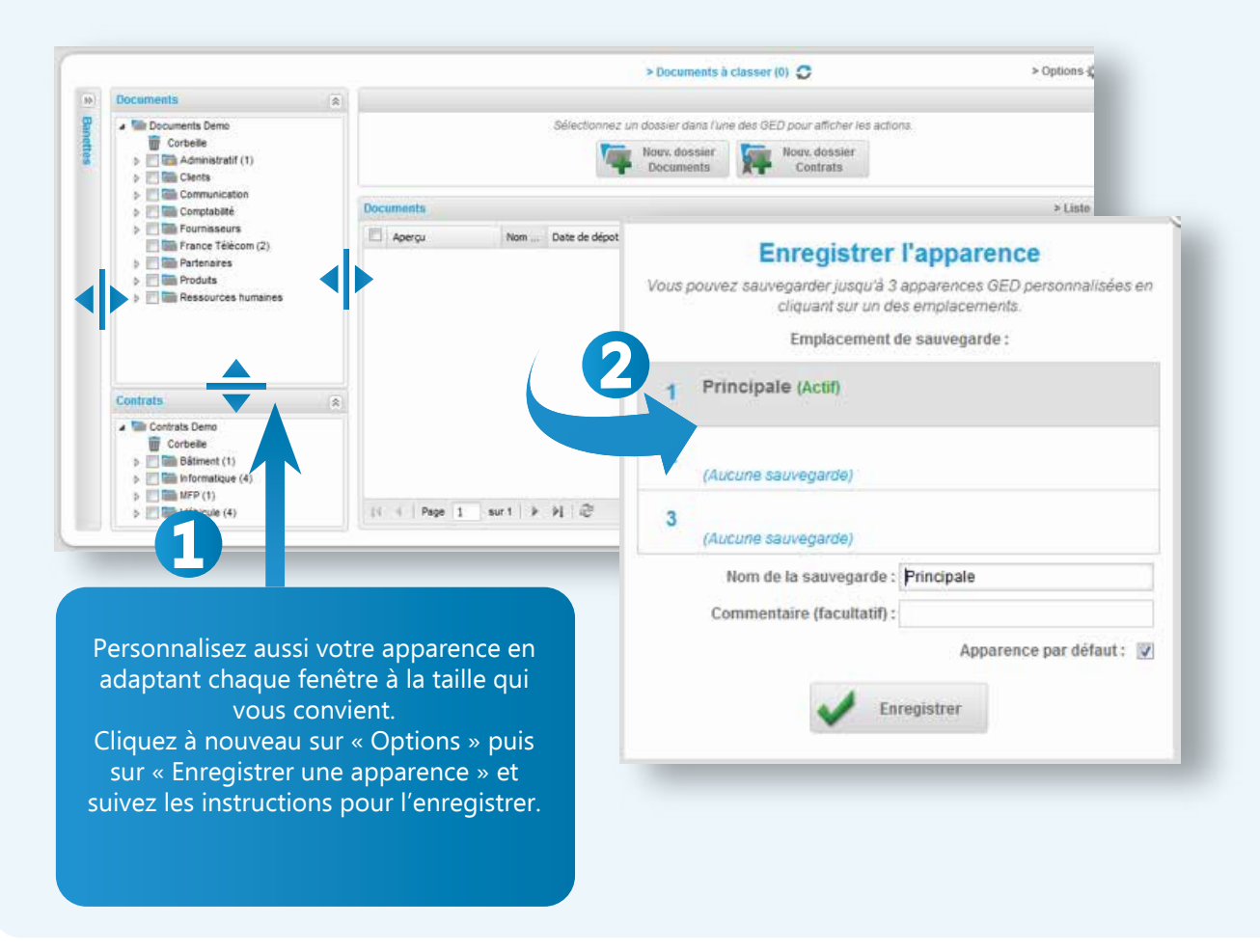

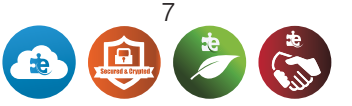

GED - ECM

Workflow e-Billing

e-Contrat Auto-Class

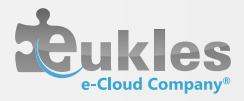

#### III.C. 2. Gestion des apparences

| Apparences définies par l'utilisateur :         1       Principale (Actif)         Apparences prédéfinies :         4       Défaut<br>Apparence d'ongine         5       Petit Ecran<br>PC Portable - 1366x768         6       Grand Ecran | Apparences définies par l'utilisateur :         1       Principale (Actif)         Apparences prédéfinies :         4       Défaut<br>Apparence d'origine         5       Petit Ecran<br>PC Portable - 1366x768         6       Grand Ecran<br>FullHD - 1920x1080 | Apparences définies par l'utilisateur :<br>1 Principale (Actif)<br>Apparences prédéfinies :<br>4 Défaut<br>Apparence dorigine<br>5 Petit Ecran<br><i>PC Portable - 1366x768</i><br>6 Grand Ecran<br><i>FullHD - 1920x1080</i> |   |                                         |
|----------------------------------------------------------------------------------------------------|----------------------------------------------------------------------------------------------------|----------------------------------------------------------------------------------------------------|---|-----------------------------------------|
| 1     Principale (Actif)       Apparences prédéfinies :       4     Défaut<br>Apparence d'origine       5     Petit Ecran<br>PC Portable - 1366x768       6     Grand Ecran                                                                | 1     Principale (Actif)       Apparences prédéfinies :       4     Défaut<br>Apparence d'origine       5     Petit Ecran<br>PC Portable - 1366x768       6     Grand Ecran<br>FullHD - 1920x1080                                                                 | 1     Principale (Actif)       Apparences prédéfinies :       4     Défaut<br>Apparence d'origine       5     Petit Ecran<br>PC Portable - 1366x768       6     Grand Ecran<br>FullHD - 1920x1080                             |   | Apparences définies par l'utilisateur : |
| Apparences prédéfinies :<br>4 Défaut<br>Apparence d'origine<br>5 Petit Ecran<br>PC Portable - 1366x768<br>6 Grand Ecran                                                                                                    | Apparences prédéfinies :       4     Défaut<br>Apparence d'origine       5     Petit Ecran<br>PC Portable - 1366x768       6     Grand Ecran<br>FullHD - 1920x1080                                                                                                | Apparences prédéfinies :<br>4 Défaut<br>Apparence d'origine<br>5 Petit Ecran<br>PC Portable - 1366x768<br>6 Grand Ecran<br>FullHD - 1920x1080                                                                                 | 1 | Principale (Actif)                      |
| 4     Défaut<br>Apparence d'origine       5     Petit Ecran<br>PC Portable - 1366x768       6     Grand Ecran                                                                                                    | 4     Défaut<br>Apparence d'origine       5     Petit Ecran<br>PC Portable - 1366x768       6     Grand Ecran<br>FullHD - 1920x1080                                                                                                    | 4     Défaut<br>Apparence d'origine       5     Petit Ecran<br>PC Portable - 1368x768       6     Grand Ecran<br>FullHD - 1920x1080                                                                                           |   | Apparences prédéfinies :                |
| Apparence d'origine<br>5 Petit Ecran<br>PC Portable - 1366x768<br>6 Grand Ecran                                                                                                    | Apparence d'origine<br>5 Petit Ecran<br>PC Portable - 1366x768<br>6 Grand Ecran<br>FullHD - 1920x1080                                                                                                    | Apparence d'origine<br>Petit Ecran PC Portable - 1366x768<br>Grand Ecran FullHD - 1920x1080                                                                                                    | 4 | Défaut                                  |
| 5     Petit Ecran <i>PC Portable - 1366x768</i> 6     Grand Ecran                                                                                                    | 5     Petit Ecran<br>PC Portable - 1366x768       6     Grand Ecran<br>FullHD - 1920x1080                                                                                                    | 5 Petit Ecran<br><i>PC Portable - 1366x768</i><br>6 Grand Ecran<br><i>FullHD - 1920x1080</i>                                                                                                    | - | Apparence d'origine                     |
| PC Portable - 1366x768<br>6 Grand Ecran                                                                                                    | PC Portable - 1366x768<br><b>Grand Ecran</b><br>FullHD - 1920x1080                                                                                                    | PC Portable - 1366x768<br>6 Grand Ecran<br>FullHD - 1920x1080                                                                                                    | 5 | Petit Ecran                             |
| 6 Grand Ecran                                                                                                    | Grand Ecran<br>FullHD - 1920x1080                                                                                                    | Grand Ecran<br>FullHD - 1920x1080                                                                                                    |   | PC Portable - 1366x768                  |
|                                                                                                    | FullHD - 1920x1080                                                                                                    | FullHD - 1920x1080                                                                                                    | 6 | Grand Ecran                             |
| Apparence par défaut : 🕎                                                                                                    |                                                                                                    |                                                                                                    |   |                                         |
| Apparence par défaut : 🔽                                                                                                    |                                                                                                    | Enregistrer                                                                                                    |   | Enregistrer                             |

## III.D. Dossiers III.D. 1. Actions principales

Vous avez la possibilité d'effectuer plusieurs actions sur vos dossiers grâce aux boutons proposés :

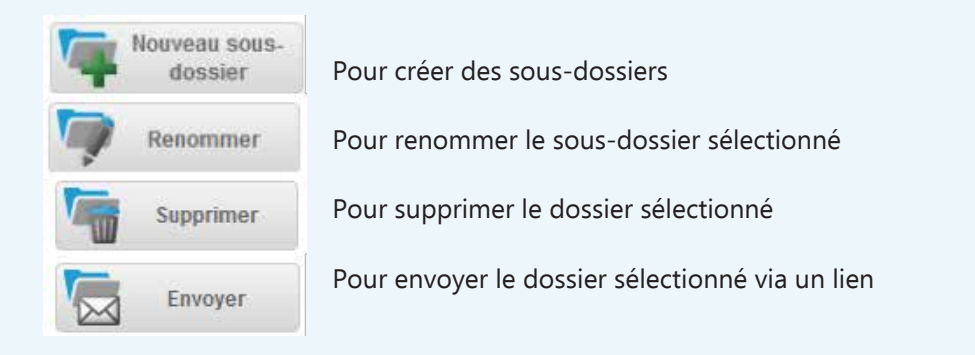

#### III.D. 2. Envoi de lien III.D.2 - a) Création

L'envoi de lien vous permet d'envoyer des fichiers lourds comme des photos, des plaquettes haute définition, des dossiers assez volumineux que vous ne pouvez pas envoyer via votre boite mail car le poids dépasse 5 Mo, 10 Mo ou plus.

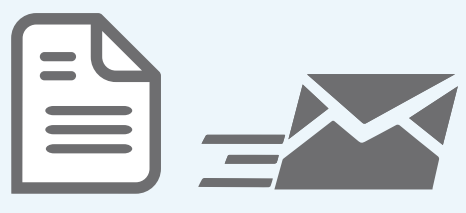

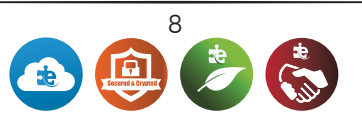

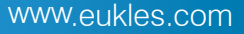

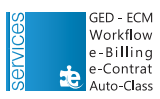

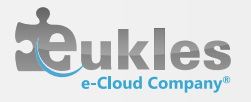

## Si vous voulez envoyer un dossier complet, cliquez une fois sur le dossier puis sur

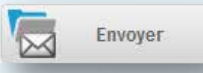

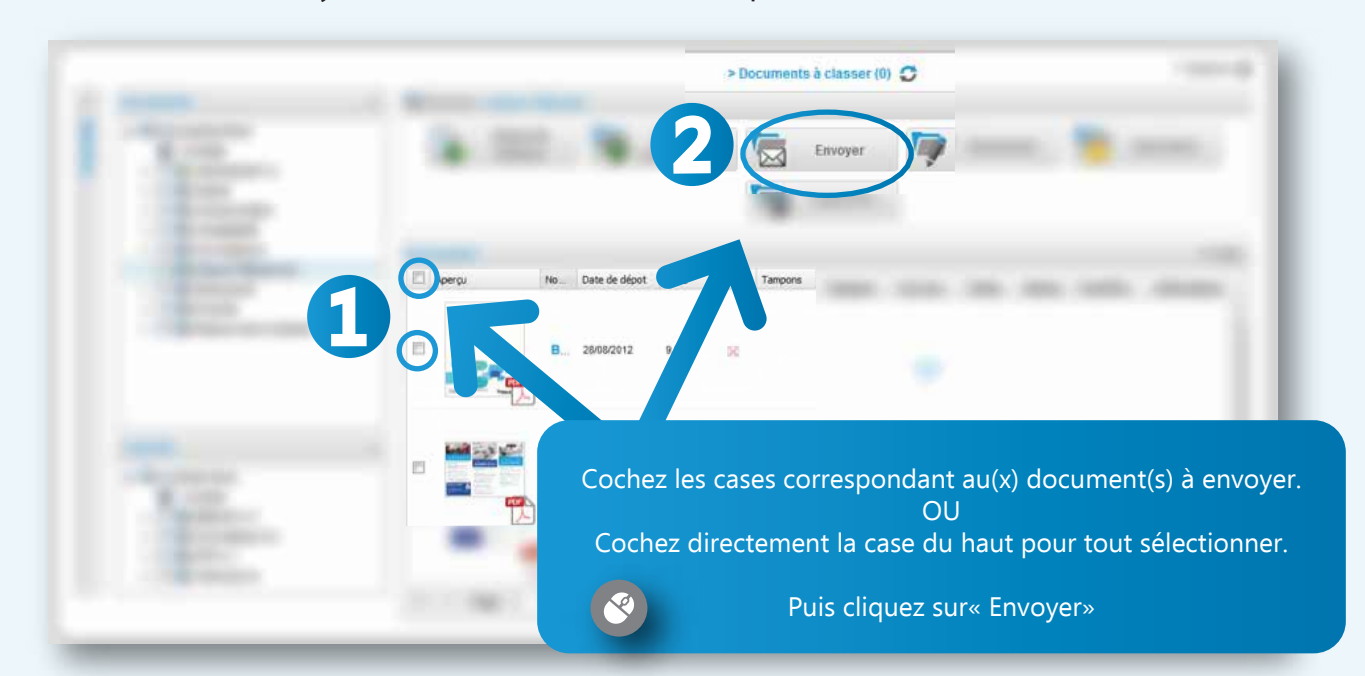

Si vous souhaitez envoyer des documents, suivez cette procédure :

Une fenêtre à remplir va apparaître :

| Durée de validité (jours) : | 3                    |
|-----------------------------|----------------------|
| De :                        | cecilia@eukles.com   |
| Envoyer à :                 |                      |
| Cc:                         |                      |
| Cci:                        |                      |
| Objet:                      | Partage de documents |
| message :                   |                      |
|                             | .:                   |
| Finvoyer le lien            | Annulor              |

Remplissez la durée de validité du lien, le destinataire et votre message et cliquez sur « Envoyer le lien »

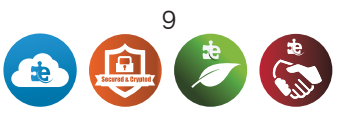

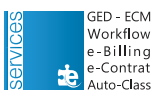

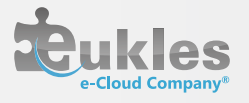

#### III.D.2 - b) Sélection

Vous obtenez un aperçu des documents que vous souhaitez envoyer avec la possibilité de tout désélectionner, d'envoyer ou de supprimer la boîte d'envoi. Le nombre d'objets sélectionnés dans l'envoi est indiqué dans l'interface par l'icône ci-dessous:

| Tout<br>désélectionner             | Sélection<br>Envoyer la<br>sélection | Supprimer la sélection | 3                            |
|------------------------------------|--------------------------------------|------------------------|------------------------------|
| Nom                                | Emplacement                          | Aperçu                 |                              |
| 🗟 Catégorie : Documents (3 élément | s)                                   |                        |                              |
| complexe.pdf                       | Formation                            |                        | (ici, 3 objets seront envoyé |
| schema workflow.pdf                | Formation                            |                        |                              |
| FOR A LINE off                     | Formation                            | -attallar              |                              |

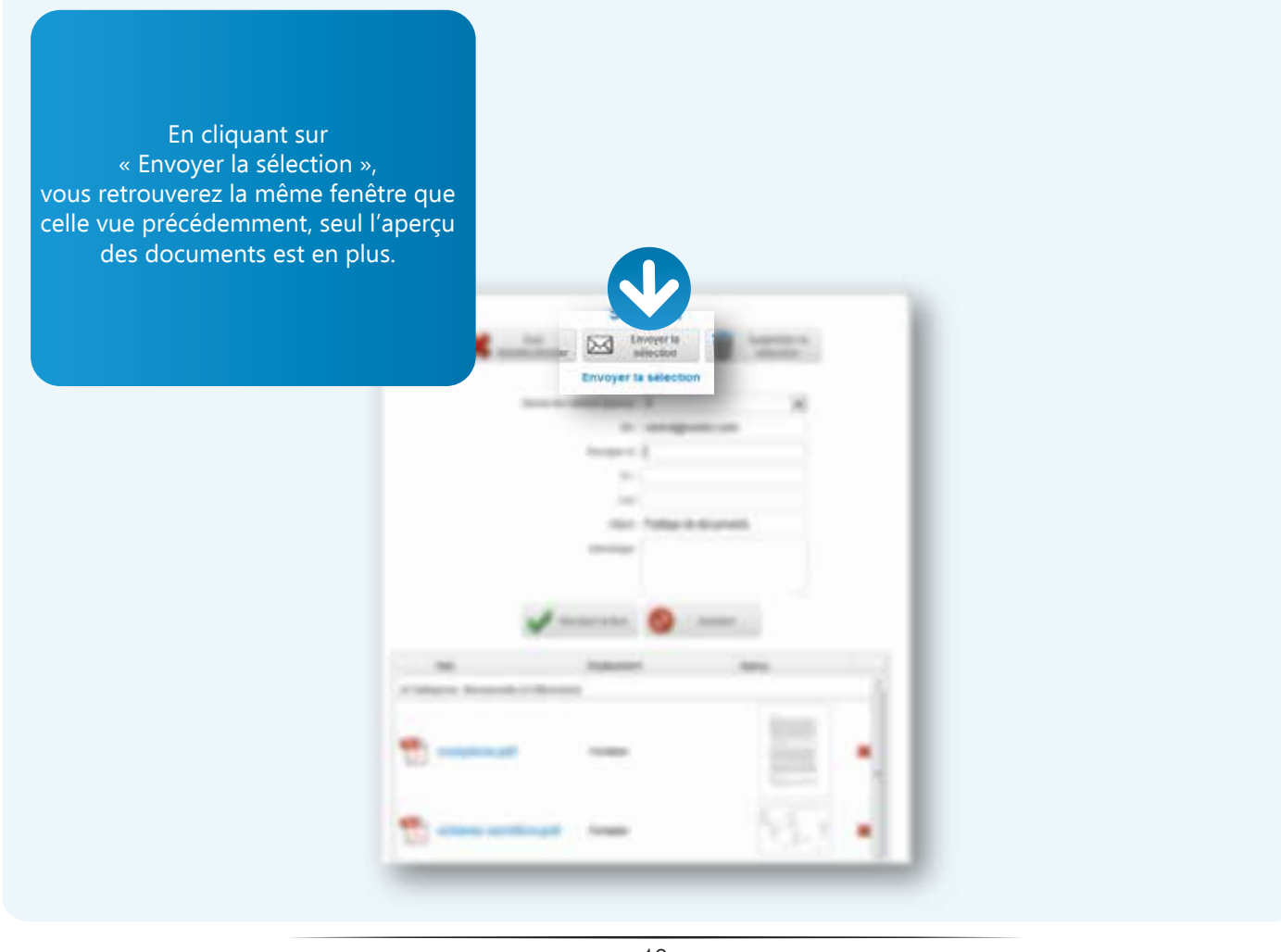

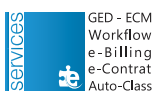

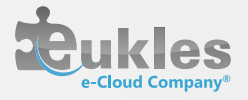

#### III.D. 2 - c) Réception.

Le destinataire va recevoir un mail l'informant du protocole à suivre comme ci-dessous :

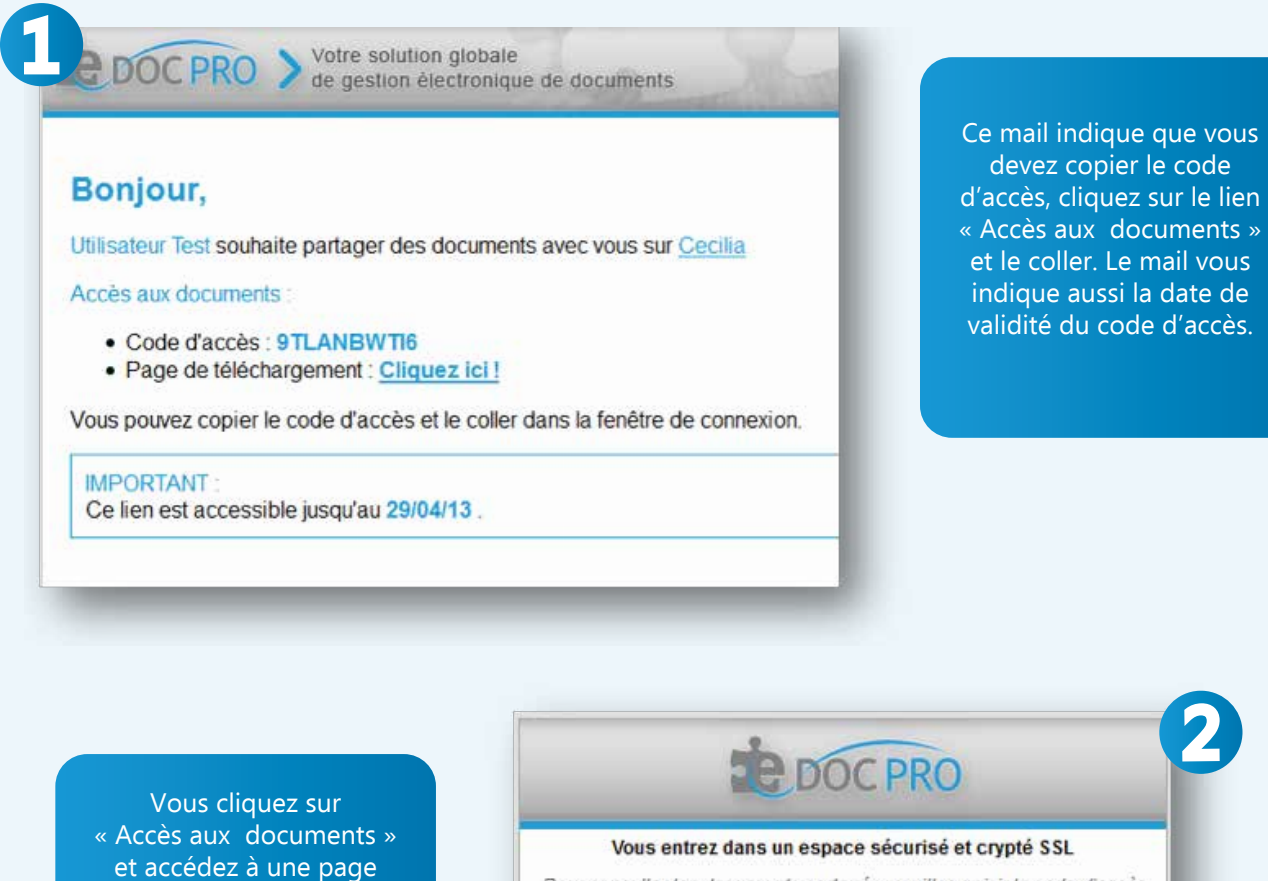

Vous cliquez sur « Accès aux documents » et accédez à une page sécurisée de e-docPro. Collez le code que vous avez copié dans le mail.

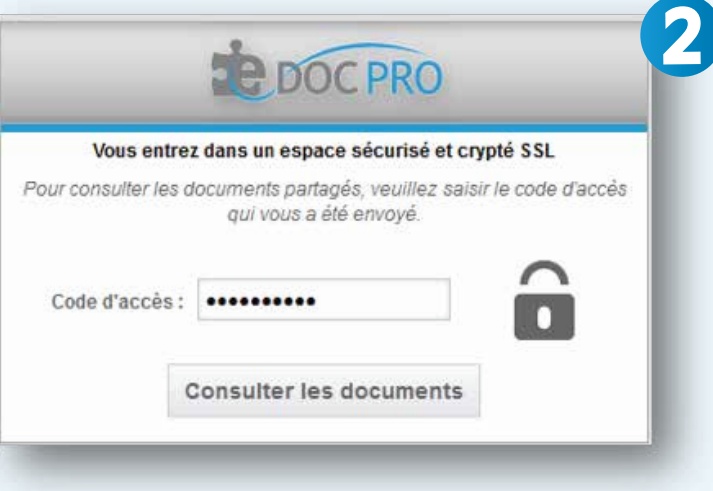

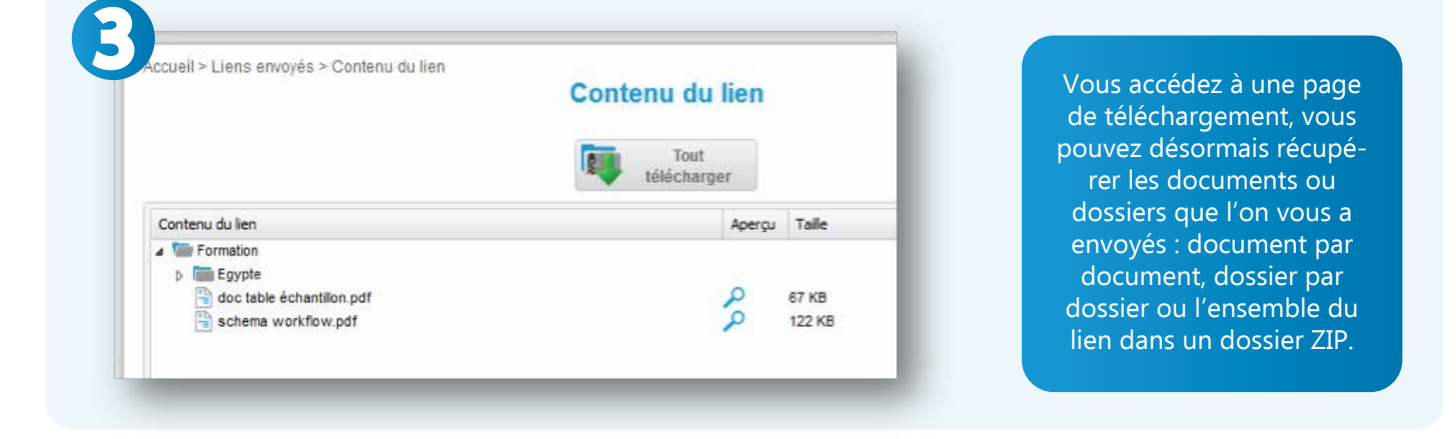

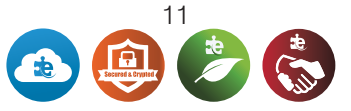

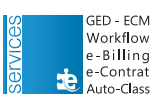

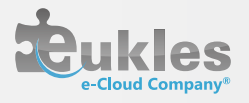

#### III.D.2- d) Suivi

Si le délai d'accès au lien est dépassé pour le destinataire, vous avez la possibilité de le réactiver directement via la page d'accueil :

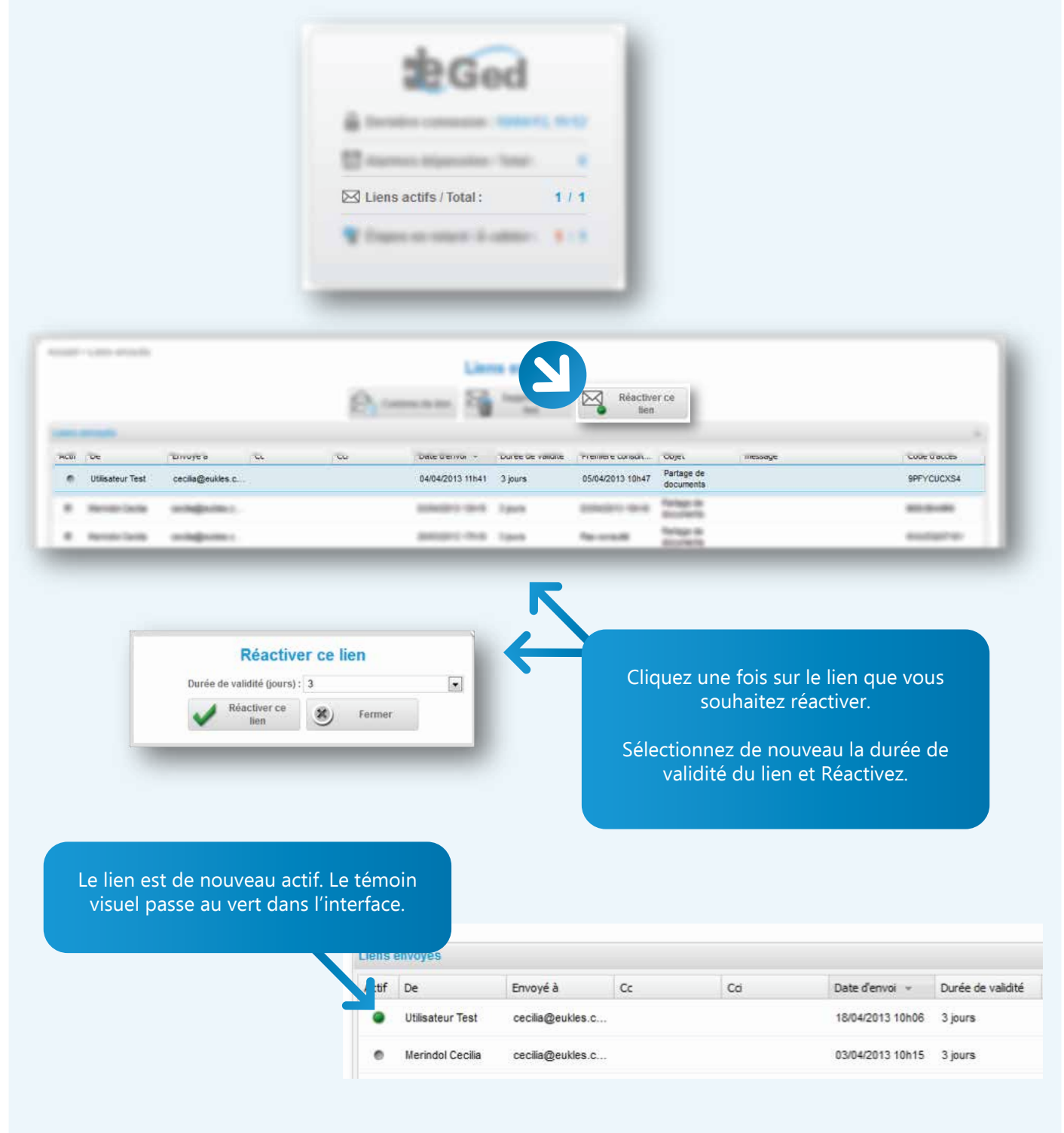

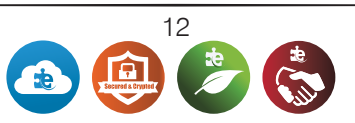

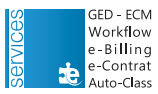

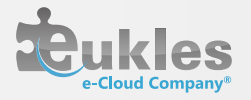

### III. E. Documents III.E. 1. Dépôt

III. E. 1. a)Téléchargement

Pour déposer un ou des documents dans un dossier de votre arborescence, vous devez cliquer 1 fois sur le dossier concerné afin qu'il soit surligné puis cliquer sur cette icône :

fichiers

Parcourez votre ordinateur pour rechercher les documents à déposer dans votre dossier.

Vous sélectionnez le document choisi et cliquez sur Ouvrir. Pour en sélectionner plusieurs à la fois, maintenez un clic sur « Ctrl » et cliquez sur les autres documents à insérer dans e-docPro.

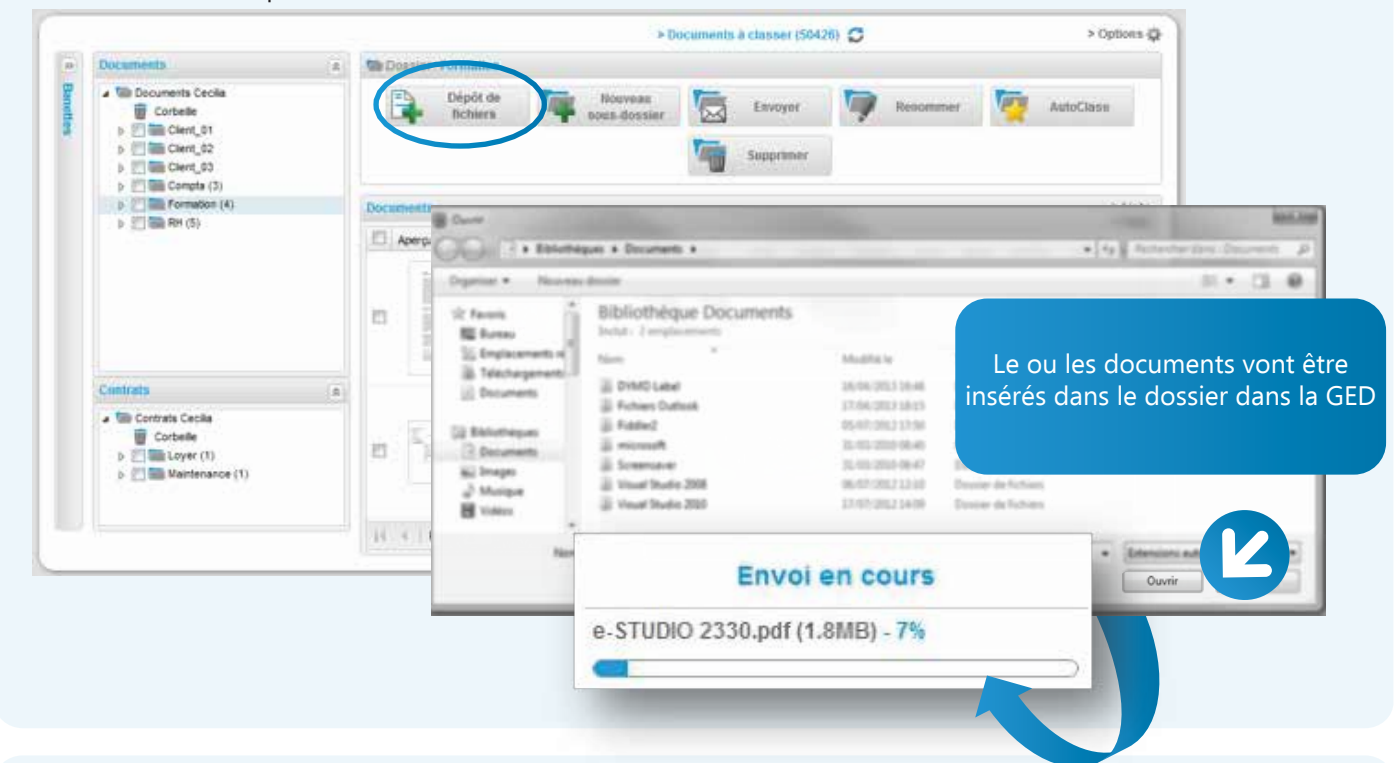

Le document déposé apparaîtra sur la fenêtre de droite avec son nom, la date de dépôt, son poids, et une miniature.

Il sera ensuite possible de le télécharger depuis n'importe quel ordinateur grâce au bouton 'Télécharger ce document'.

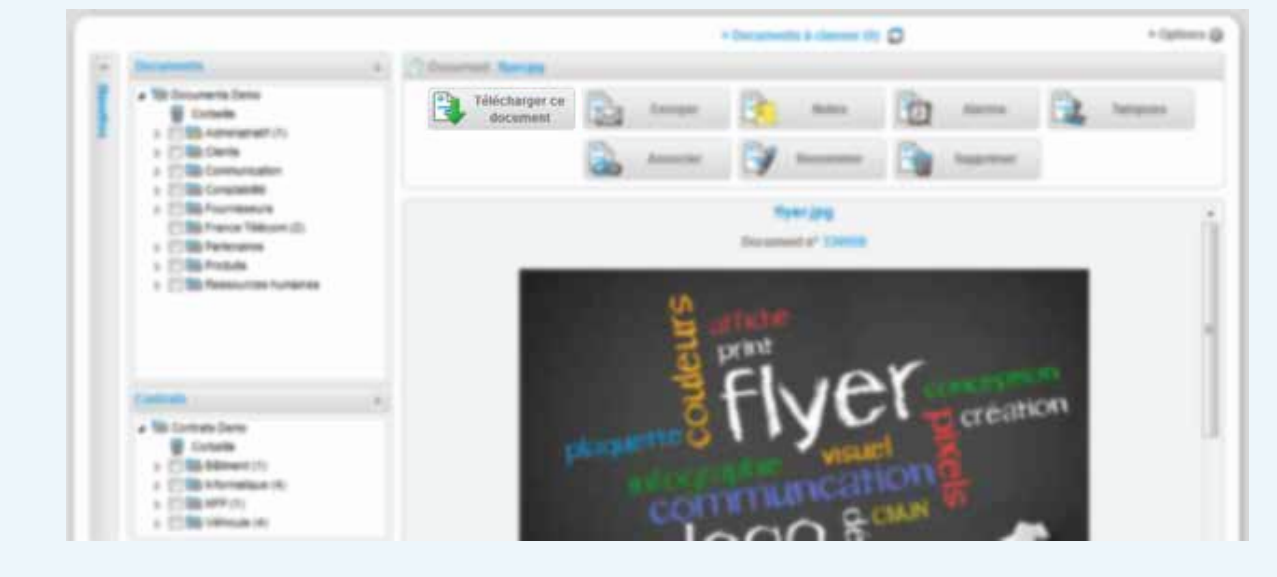

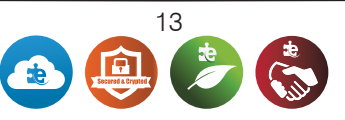

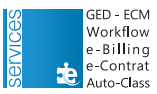

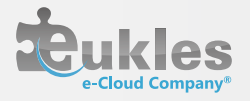

#### III. E. 1. b) Agent de dépose rapide

Grâce à l'agent de dépose rapide (cf manuel agent de dépose rapide), les documents que vous scannez seront directement déposés dans votre interface e-docPro avec un statut de « documents en attente de classement ».

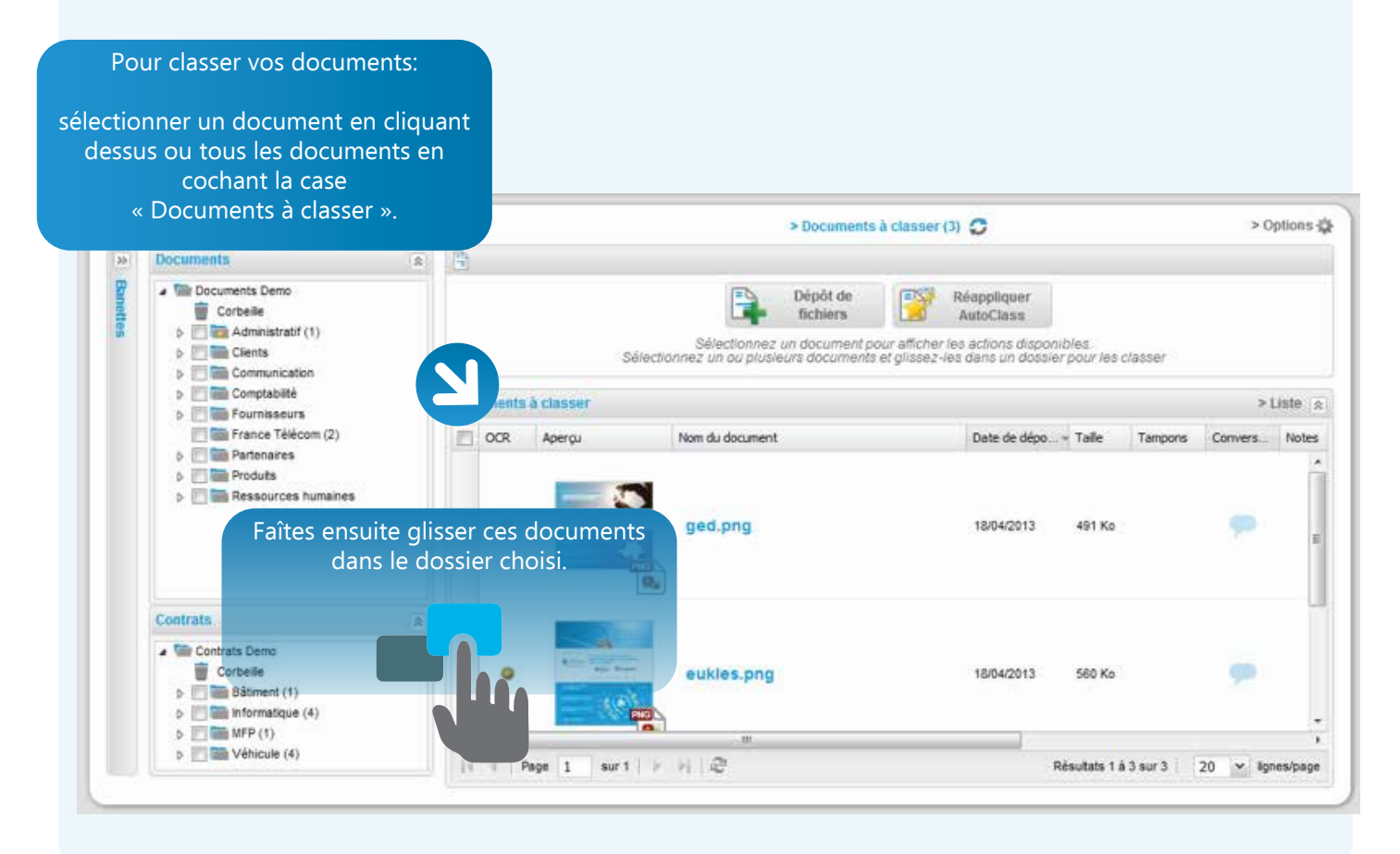

# III. E. 2. Actions principales Pour renommer le document sélectionné

Pour supprimer le document sélectionné

#### III. E 3. Alarme III.E.3. a) Création

Supprimer

Poser une alarme sur un document signifie avoir un mémo grâce à une icône à côté du document ou encore sur la page d'accueil.

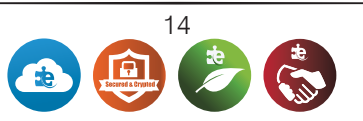

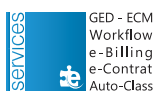

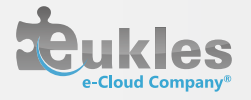

Pour poser une alarme sur un document, cliquez sur le dossier concerné afin d'obtenir la liste des documents qu'il contient sur la fenêtre de droite, et cochez le document sur lequel vous souhaitez poser une alarme :

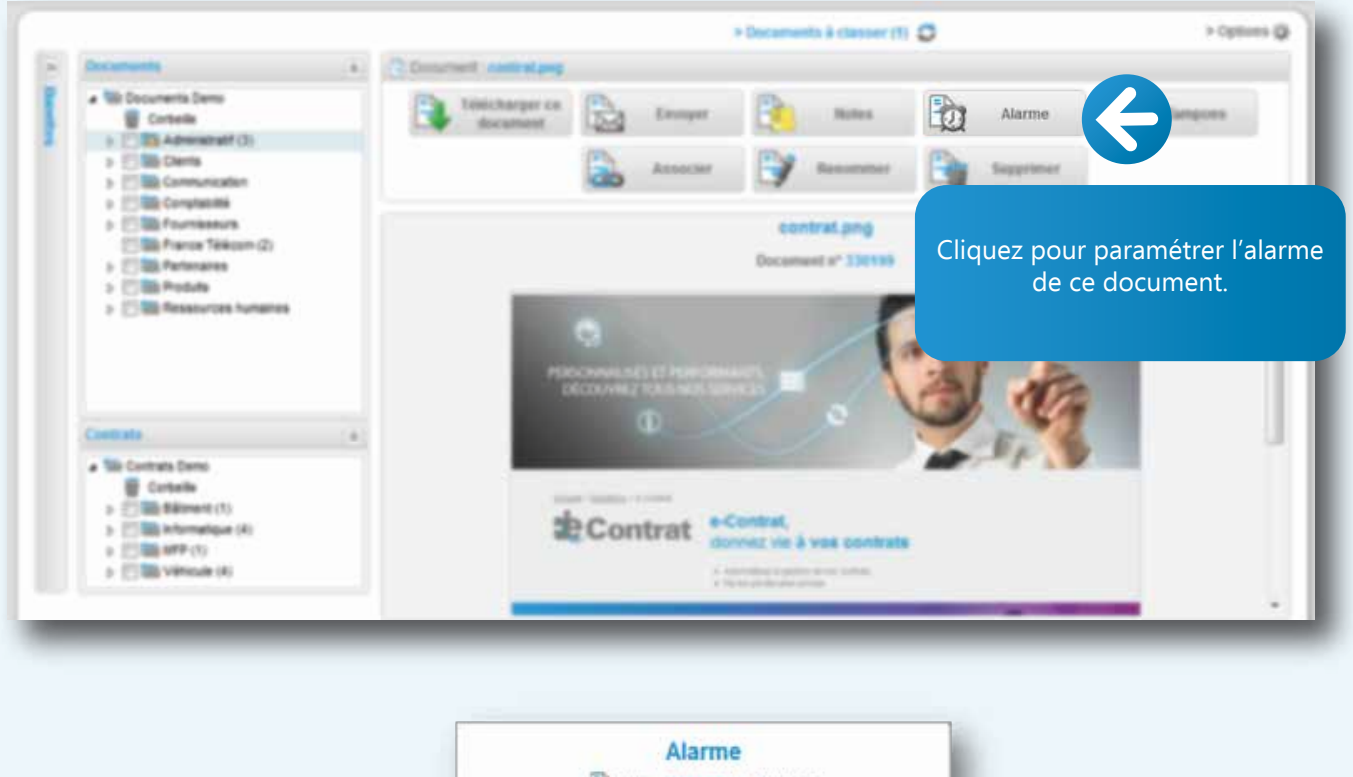

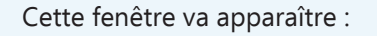

| The second     |                        |  |
|----------------|------------------------|--|
| Nom du         | document : contrat.png |  |
| Date de l'alar | rme t                  |  |
| ~              | Enrogistrer<br>Falarmo |  |

Choisissez simplement la date à laquelle vous souhaitez fixer l'alarme. Votre alarme est maintenant programmée.

Une horloge est apparue à côté de votre document. En passant le curseur dessus vous visualiserez la date de l'alarme

| 2 | Aperçu | No       | Date de dépot | Taile  | Traité | Tampons | Convers | Notes | Alarme | WorkFlow | Informations |
|---|--------|----------|---------------|--------|--------|---------|---------|-------|--------|----------|--------------|
|   |        | <b>c</b> | 18/04/2013    | 453 Ko | 20     |         | -       |       | Ø      | 2        |              |

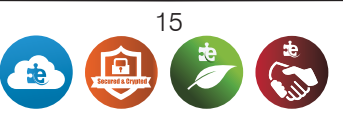

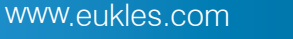

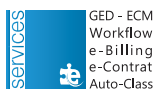

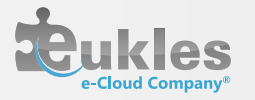

III.E.3. b) Suivi **B**Ged Sur la page d'accueil vous pouvez voir les alarmes déposées . Dans l'exemple ci-dessous, une alarme est arrivée à échéance sur un total d'une alarme déposée sur l'ensemble des documents de la GED. Dernière connexion : 19/04/13, 11:16 🕖 Alarmes dépassées / Total : 1/1 Cliquez alors dessus pour avoir l'aperçu du document sur lequel l'alarme est arrivée à échéance. Liens actifs / Total : 1/1 😵 Étapes en retard / À valider : 🛛 1 / 1 Accueil > Ged > Mes alarmes Mes alarmes Apercu Nom du document Date de dépot Taille Notes Alarme Utilisateur contrat.png 18/04/2013 453 Ko U Merindol Cecilia Alarme Nom du document : contrat.png Date de l'alarme : 18/04/2013 . 0 Enregistrer l'alarme Supprimer III. l'alarme

#### III. E. 4. Notes

III. E. 4. a) Création

E-docPro vous propose d'indexer vos documents via l'attribution de mots clés ou de notes.

Cet outil a pour objectif d'effectuer une recherche par mots clés avec le moteur de recherche full-text. La fenêtre suivante va apparaître, choisissez les mots clés ou notes à attribuer à ce document, puis, enregistrez.

| Nom du document : contrat.png |  |
|-------------------------------|--|
| <br>Notes (Mots-clés) Dates   |  |
| Liste des notes : Fiche 621   |  |
| Enregistrer et                |  |

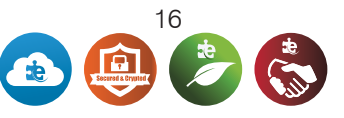

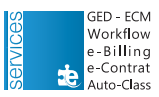

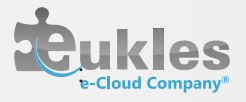

#### III. E. 4. b) Recherche

Désormais vous pouvez retrouver ce document via la recherche full-text (barre de recherche en haut de votre page et saisissez au minimum trois caractères) :

| Recherche                     | (?) Utilisation de la recherche FULL TEXT                                                                                                    |
|-------------------------------|----------------------------------------------------------------------------------------------------|
|                               | Recherche d'un document avec plusieurs mots                                                                                                    |
| 621                           | France télécom jullet                                                                                                    |
|                               | nts qui contiennent un de ces trois mots vont apparaître dans les résultats.                                                                          |
| dans                          |                                                                                                    |
|                               | +France +télécom +julitet                                                                                                    |
| <ul> <li>Documents</li> </ul> | ents contenant les trois mots apparaitront dans les résultats.                                                                                        |
| © Dossiers                    | a dott être collé au mot sinon il sera considéré comme un caractère à part et vous aurez dans les résultats tous les documents contenant le signe «+» |
|                               | Recherche en excluant un mot:                                                                                                    |
| Recherche                     | +France +télécom -juillet                                                                                                    |
| Ta GIANA                      | mprimer les factures de France Telecom sauf celle de juillet(la seule que vous n'ayez pas égarée).                                                    |
| le signe                      | moins doit aussi être collé au mot pour ne pas être considéré comme un caractère à part.                                                              |

Le document sur lequel était ajoutée cette note a été retrouvé.

En cliquant sur le document, vous pouvez soit le télécharger soit faire des actions sur ce dernier grâce à la barre de tâches qui va s'afficher :

|           |                            |            |         |          |       | Docum           | ent: contrat  |        |        |          |         |          |        |          |              |
|-----------|----------------------------|------------|---------|----------|-------|-----------------|---------------|--------|--------|----------|---------|----------|--------|----------|--------------|
| 3         | Télécharger ce<br>document |            | Envoyer | <b>B</b> | Notes | Alarme          | Tamp          | ons    | -      | Associer | 3       | Renor    | nmer   | -        | Supprimer    |
| Résultata | s de la recherche          |            |         |          |       |                 |               |        |        |          |         |          |        |          | > Liste      |
| Aper      | rçu                        | Nom du doc | ument   |          |       | <br>Emplacement | Date de dépot | Taile  | Traité | Tampons  | Convers | Notes    | Alarme | WorkFlow | Informations |
| -         | 94                         | contrat    | .png    |          |       | Administratif   | 18/04/2013    | 453 Ko |        |          |         | <u>e</u> | ۵      |          |              |

III. E. 4. c) Personnalisation

| Not               | tes (Mots e<br>m du docum | lés)<br>trat.png                                                                          | Clique<br>adminis<br>créés                                                                                                    | z sur les or<br>strateur au<br>et remplis<br>conce                                                                                                    | nglets que votre<br>ra préalablemer<br>sez les champs<br>rnés                                                          |
|-------------------|---------------------------|-------------------------------------------------------------------------------------------|----------------------------------------------------------------------------------------------------|----------------------------------------------------------------------------------------------------|----------------------------------------------------------------------------------------------------|
| Notes (Mots-clés) | Dates                     |                                                                                           |                                                                                                    |                                                                                                    |                                                                                                    |
|                   | Date début :              | 10/02/20                                                                                  | 11                                                                                                    |                                                                                                    |                                                                                                    |
|                   | Date de fin :             | 19/10/20                                                                                  | 14                                                                                                    |                                                                                                    |                                                                                                    |
| ~                 | Enregistrer               | ~                                                                                         | Enregistrer et<br>fermer                                                                                                    |                                                                                                    |                                                                                                    |
|                   |                           |                                                                                           |                                                                                                    |                                                                                                    |                                                                                                    |
|                   | Not<br>Notes (Mots-clés)  | Notes (Mots c<br>Nom du docum<br>Notes (Mots-clés) Dates<br>Date début :<br>Date de fin : | Notes (Mots-clés)<br>Nom du docum trat.png<br>Notes (Mots-clés) Dates<br>Date début : 10/02/20<br>Date de fin : 19/10/20<br>Enregistrer | Notes (Mots-clés)<br>Nom du docum 2 trat.png<br>Notes (Mots-clés) Dates<br>Date début : 10/02/2011<br>Date de fin : 19/10/2014<br>Enregistrer et fermer | Notes (Mote clés)   Nom du docur   rat.png   Notes (Mots-clés)   Date début :   10/02/2011   Date début :   19/10/2014 |

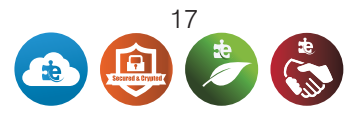

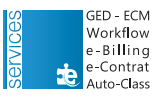

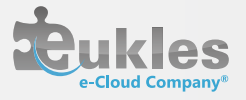

## III. E. 5.Associer

#### III. E. 5. a) Création

e-docPro vous donne la possibilité d'associer des documents ensemble comme un système d'agrafeuse virtuelle.

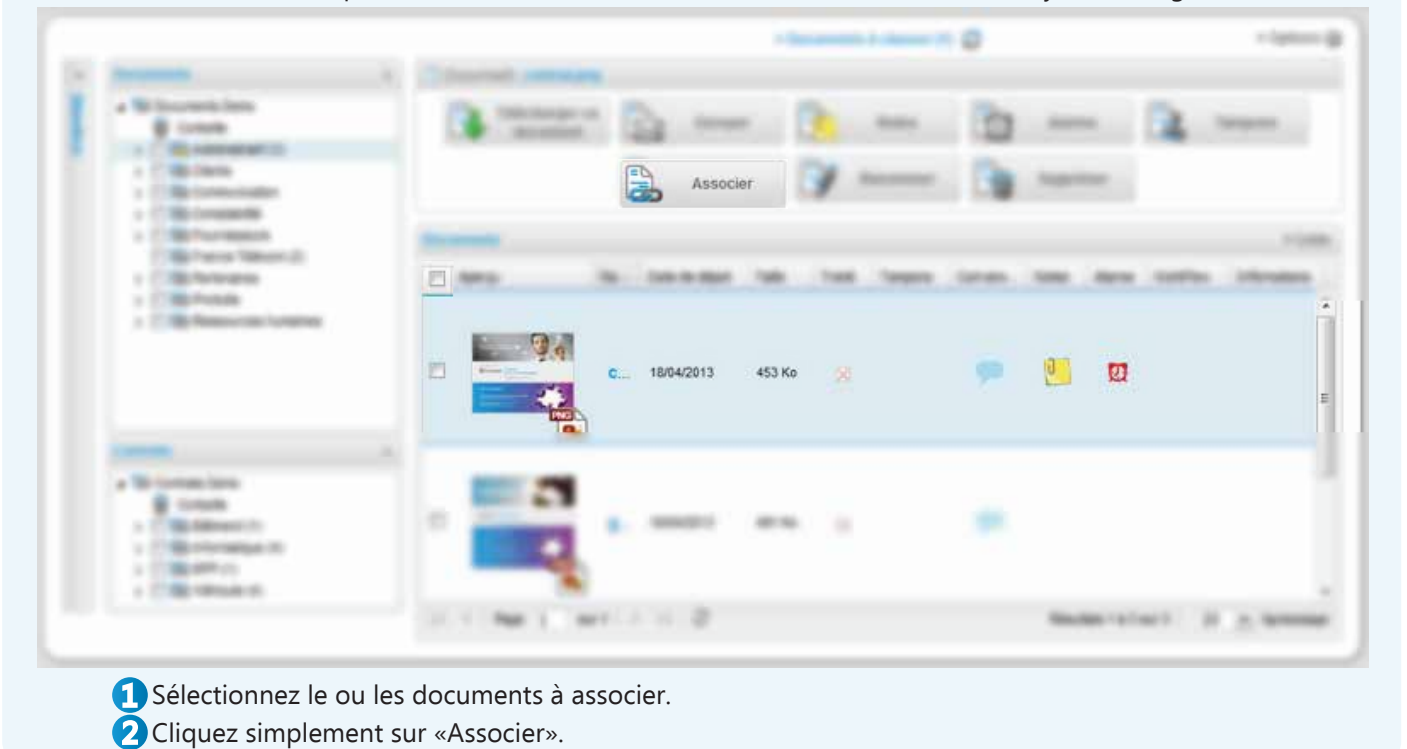

Vous avez maintenant une fenêtre vous permettant de trouver le document avec lequel l'associer. 2 solutions s'offrent à vous:

#1: une recherche full texte du document

| B Document contracting | Manuel Print of the | Associe                              | er                                                        |                                            | SOL                                | ihaitez associer |
|------------------------|---------------------|--------------------------------------|-----------------------------------------------------------|--------------------------------------------|------------------------------------|------------------|
|                        | Liste Rechercher F  | Parcourir                            |                                                           |                                            |                                    |                  |
|                        |                     | Recherche doc                        | ument: ged                                                |                                            | ρ                                  |                  |
|                        | Résultats de la rec | herche                               |                                                           |                                            |                                    | > Liste          |
|                        | Aperçu              | Nom du document                      | GED                                                       | Emplacement                                | Date de dépot                      | Talle            |
| <b></b> (7)            |                     | Tous les d<br>vont ap<br>sélectionne | Documents<br>ocuments o<br>paraître, il v<br>er les docur | contenant '(<br>vous suffira<br>ments souh | 18/04/2013<br>GED'<br>de<br>aités. | 491 Ko           |
|                        | If 4 Page 1         | sur1   ⊧ ⊮   @                       |                                                           | Résultats 1 à 1 s                          | ur 1   20 💌                        | lgnes/page       |
|                        |                     | Fermei<br>fenêt                      | r la<br>re                                                |                                            |                                    |                  |

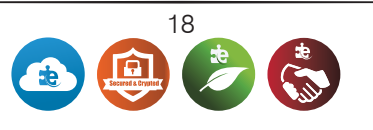

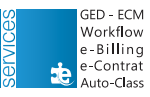

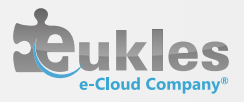

| and a second second meaning | Liste Rechercher Parcoerir | <b>9</b> A       | ssocier         |                     |               |             |
|-----------------------------|----------------------------|------------------|-----------------|---------------------|---------------|-------------|
|                             |                            | Documents        |                 |                     |               | > Liste     |
| liquant sur « I             | Parcourir » vous           | Aperga           | Nom du document | GED                 | Date de dépot | Taile       |
| onnaissez l'em<br>docun     | placement du<br>nent       | V                | ged.png         | Documents           | 18/04/2013    | 491 Ko      |
| <b>(</b> 0)                 | P Messources numeres       | Puis sélectionne | type.pdf        | Documents           | 02/04/2013    | 165 Ko      |
|                             |                            | 14 4 Page        | surt   ≻ ≥   2  | Résultats 1 à 3 sur | 3 20 💌        | lignes/page |
|                             |                            |                  |                 |                     |               |             |

III.E.3. b) Visualisation

Lorsque vous ouvrirez un dossier et que vos documents s'afficheront sur la fenêtre de droite, vous verrez apparaître le ou les documents reliés sous le nom de votre document. Vous pouvez désormais cliquer dessus et l'afficher.

| 30      | Documents                                                                                                    | A Document. Co    | patrat.pag          |               |   |               |        |        |               |          |          |         |
|---------|----------------------------------------------------------------------------------------------------|-------------------|---------------------|---------------|---|---------------|--------|--------|---------------|----------|----------|---------|
| Banette | Documents Demo     Corbelle     Corbelle                                                                          | Téléci<br>doc     | harger ce<br>cument | Envoyer       | Ð | Notes         |        | 2 Al   | arme          | 2        | Tampons  |         |
|         | Cients     Communication                                                                                          |                   |                     | Associer      |   | Recommer      |        | Sup    | primer        |          |          |         |
|         | Comptabilité     Fournisseurs     France Télécom (2)                                                              | Documents         |                     |               |   |               |        |        |               |          |          | > Liste |
|         | Partenaires                                                                                                    | C Apergu          | Nom                 | du document 🖉 |   | Date de dépot | Talle  | Traité | Tampons       | Convers  | Notes    | Alarm   |
|         | Contrats                                                                                                    |                   |                     | co ged.png    |   | 18/04/2013    | 453 Ko | 8      |               |          | <u>e</u> | 2       |
|         | Contrats Demo     Corbeile     D     Bâtiment (1)     D     Bâtiment (1)     MFP (1)     MFP (1)     Véhocule (4) |                   |                     | contrat.pn    |   | 18/04/2013    | 491 Ko | 98     |               | -        |          |         |
|         | 1                                                                                                    | H I Page          | 1 sur 1             | NH R          |   |               |        | Ré     | isutats 1 à 3 | sur 3 20 | ) v ig   | nes/pag |
|         |                                                                                                    | 11-12-11-11-12-21 |                     |               |   |               |        |        |               |          |          |         |

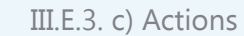

L'icône **comp** permet de supprimer l'association entre les documents.

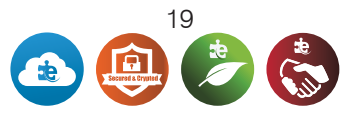

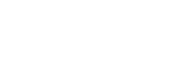

GED - ECM Workflow e - Billing e -Contrat

e-Contrat Auto-Class

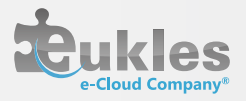

| III. E. 6. Workflow asynchrone                                                                                                    |                                                                                                    |
|----------------------------------------------------------------------------------------------------|----------------------------------------------------------------------------------------------------|
| III. E. 6. a) Tamponner<br>Cette fonctionnalité vous permettra de valider le docu<br>ment via un « tampon » sur lequel les noms des utilisa<br>teurs qui l'auront validé apparaîtront. | Image: Second state of the second state of the second |
| Cliquez sur le bouton Tampons après                                                                                                    | s avoir sélectionné le document à tamponner.                                                                                                    |
| Documents                                                                                                    | Lorsque vous passez le curseur, s'afficheront le                                                                                                    |
| Aperçu Nom du document 🔺 Da                                                                                                    | ate de dépot Taille Traité Tampons Convers. nom, la date et l'heure du tampon                                                                                                    |
| Contrat.png                                                                                                    | 8/04/2013 453 Ko 🕅 1 💭 🗭 🖉 🗮                                                                                                    |

## III. E. 6. b) Traiter

Si vous souhaitez simplement marquer le document comme traité, il vous suffit de cocher la case de la colonne «traité» :

|         |               |        |   | Ľ      | 3 |   |       |
|---------|---------------|--------|---|--------|---|---|-------|
| 11.000  | Statute and a | 100.00 |   | Traité | - | - | <br>- |
| -       |               |        | - | ~      | ÷ |   | 1     |
| -       | -             |        |   | >      |   |   |       |
| 1.1.000 | wr            |        |   | Rés    |   |   | <br>- |

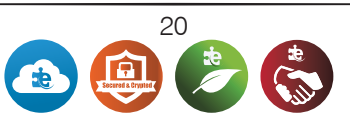

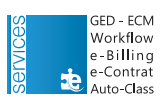

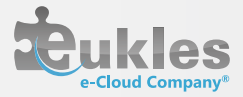

#### III. E. 7. Corbeille

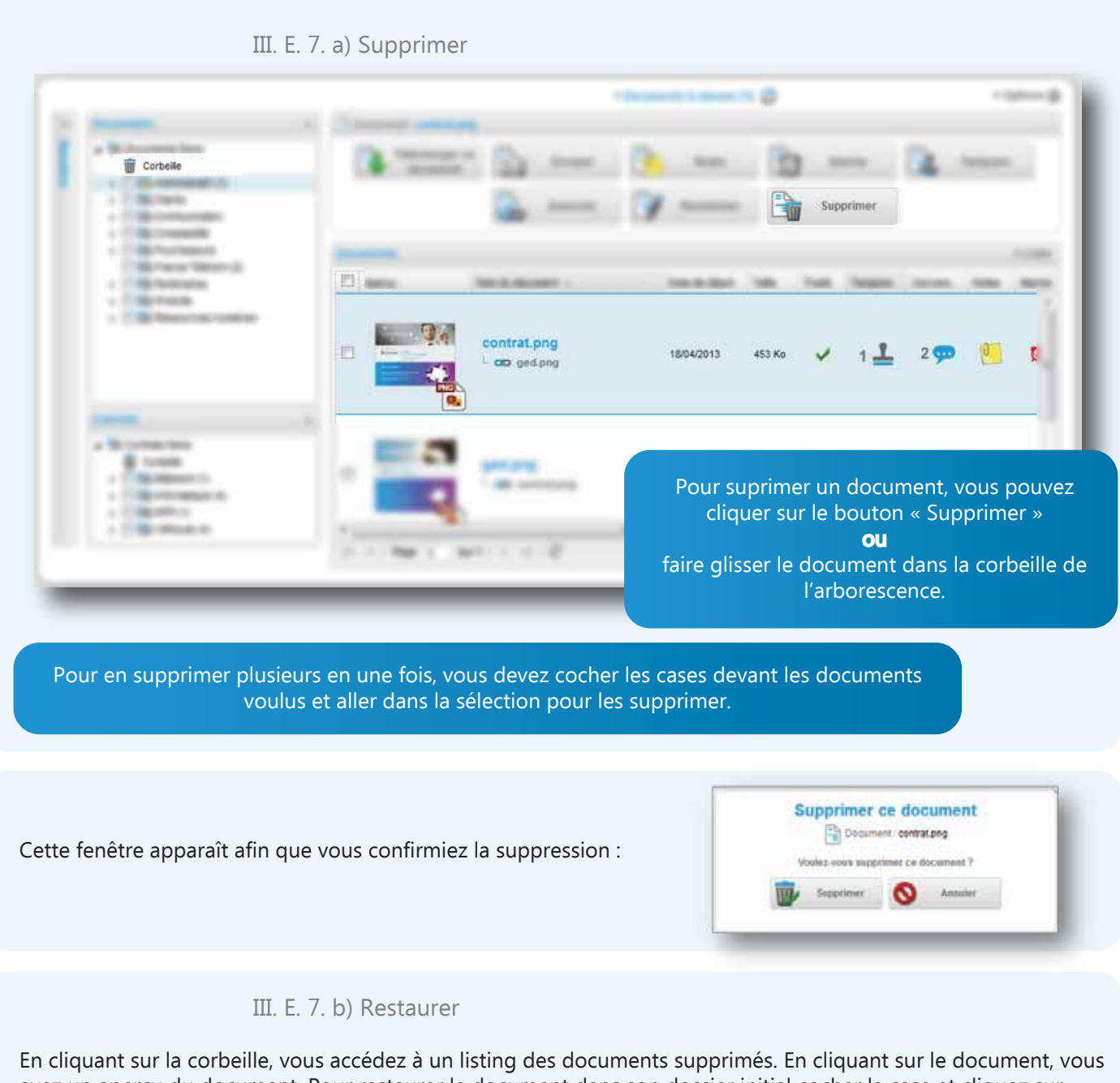

avez un aperçu du document. Pour restaurer le document dans son dossier initial cocher la case et cliquez sur restaurer.

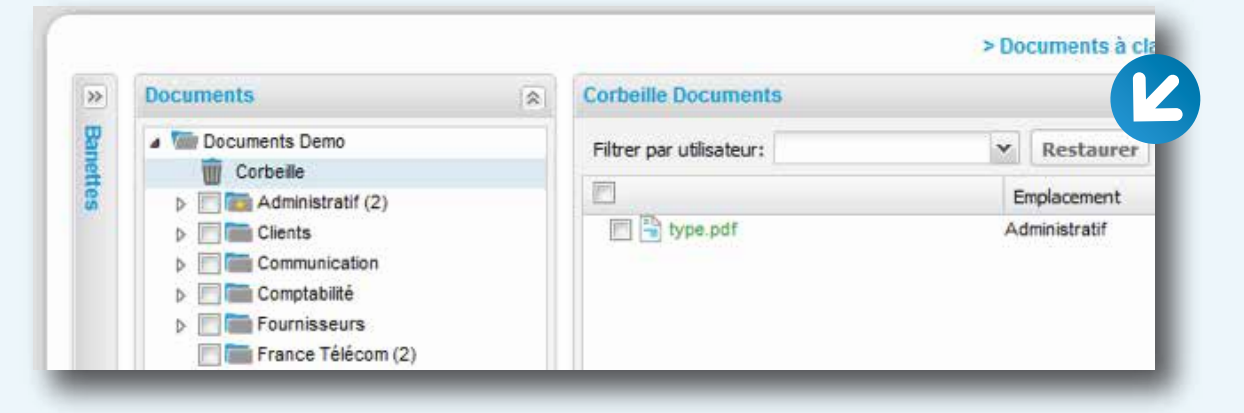

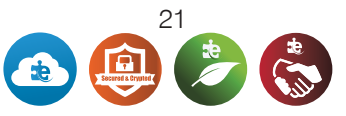

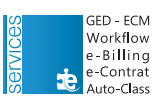

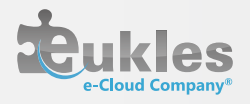

# IV. CONTRAT

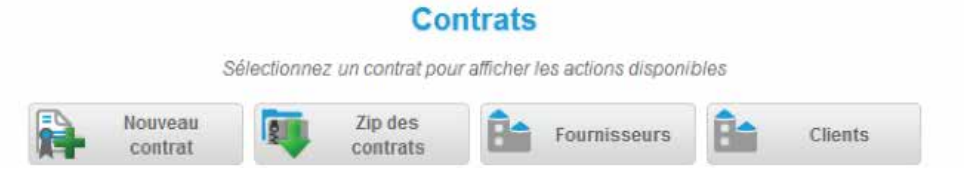

# IV. A. Fournisseurs IV. A. 1. Création

Avant d'enregistrer un nouveau contrat, nous vous suggérons fortement de créer le fournisseur ou client associé au contrat.

Pour cela, cliquez sur Fournisseurs ou Clients et renseignez les cases.

Après avoir enregistré ces informations, une base de données cryptée sera constituée dans la GED.

|      |              |                  |             | Baroume                    | eur Moresof |                       |       |                            |                |                                                                                                    |  |
|------|--------------|------------------|-------------|----------------------------|-------------|-----------------------|-------|----------------------------|----------------|----------------------------------------------------------------------------------------------------|--|
|      |              | Line Roseniceser | -           | Modifier ce<br>kvermissent | Ba Dis      | ictiver ca<br>missear | -     | Experimence<br>fourmissour |                |                                                                                                    |  |
| ef.  | Rason socole | No               | Afresse     | Code pe                    | etal. ide   | Teleph                | P74   | Enal                       | Site Web       |                                                                                                    |  |
| •    | Non Copeur   |                  |             |                            |             |                       |       |                            |                |                                                                                                    |  |
| ٠    | Propriétaire |                  |             |                            |             |                       |       |                            |                |                                                                                                    |  |
| •    | Renault      |                  |             |                            |             |                       |       |                            |                | Fournisseur                                                                                                    |  |
|      | Peupeot      |                  | Avenue de T | buiker 63386               | Draps       | pran bebe?t           | 16862 |                            |                | and a strange of the strange of the strange of the strange of the strange of the strange of the strange of the |  |
| ٠    | Apple        | 12               |             | 06000                      | Ne          |                       |       |                            |                | Raison sociale 1                                                                                               |  |
| ٠    | Bicrosoft.   | 64               |             | 34000                      | Workp       | iter                  |       |                            |                | Numéco ;                                                                                                    |  |
|      |              | NAMES OF TAXABLE |             |                            | -           |                       | _     | March 101 ( March 101      |                | Adrense                                                                                                    |  |
| 11.1 | Page 1       | ex10.110.000     |             |                            |             |                       |       | Resultants 1 a 6 sur 6     | 50 A shreepele |                                                                                                    |  |
| -    |              |                  |             |                            |             |                       |       |                            |                |                                                                                                    |  |
|      |              |                  |             |                            |             |                       |       |                            |                | Code postal :                                                                                                  |  |
|      |              |                  |             |                            |             |                       |       |                            |                | Vile:                                                                                                    |  |
|      |              |                  |             |                            |             |                       |       |                            |                | Téléphone :                                                                                                    |  |
|      |              |                  |             |                            |             |                       |       |                            |                | Fax:                                                                                                    |  |
|      |              |                  |             |                            |             |                       |       |                            |                |                                                                                                    |  |
|      |              |                  |             |                            |             |                       |       |                            |                | firmait :                                                                                                    |  |
|      |              |                  |             |                            |             |                       |       |                            |                | Email :<br>Site Web :                                                                                          |  |

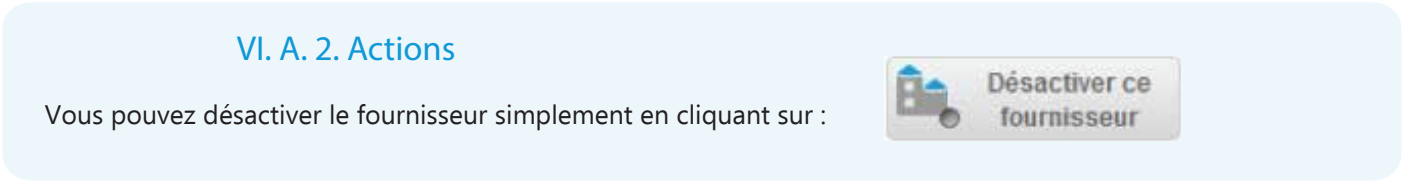

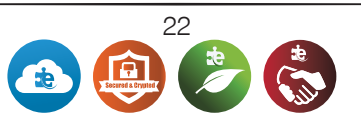

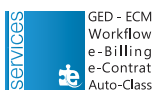

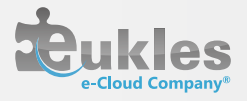

## IV. B. Clients IV. A.1.Création

La procédure est la même que pour les fournisseurs.

|       |                                                                                                    |              |       | Cli                   | ents                 |    |                                         |            |                  |
|-------|----------------------------------------------------------------------------------------------------|--------------|-------|-----------------------|----------------------|----|-----------------------------------------|------------|------------------|
|       |                                                                                                    |              |       |                       | ent: Eukles          |    |                                         |            |                  |
|       | cline. Not                                                                                                    | rveau Client | Û.    | Modifier ce<br>client | Désactiver<br>client | ce | Supprimer ce<br>client                  |            |                  |
| Actif | Raison sociale                                                                                                    | Code         | Ville | Téléphone             | F                    | ax | Email                                   | Site       | Interl.          |
| ٠     | Ancien                                                                                                    |              |       |                       |                      |    |                                         |            |                  |
|       | Eukles                                                                                                    |              |       |                       |                      |    |                                         |            |                  |
|       | test03                                                                                                    |              |       |                       |                      |    | cecilia@eukles.fr                       |            |                  |
|       | 11-120-04 A REPORT OF A REPORT OF A REPORT | 100          |       |                       |                      |    | 1.0000000000000000000000000000000000000 | Land Lands | n an Friday an F |

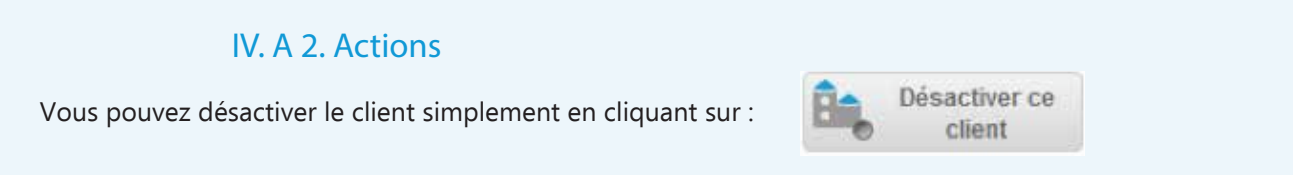

# IV. C. Création du contrat

Il vous faut renseigner les champs ci-après:

| Contrat               |             |         |      |  |
|-----------------------|-------------|---------|------|--|
| Fournis               | seur:       | [       | • •  |  |
|                       | Client :    | [       | • +  |  |
| Pr                    | ix HT :     |         |      |  |
| *1                    | ibellé :    |         |      |  |
| Nu                    | méro:       |         |      |  |
| * Date d'a            | ichat:      | Durée n | nois |  |
| * Date                | te fin :    |         |      |  |
| * Date limite d'annul | ation :     | - mois  |      |  |
| Durée recondu         | ction: mois |         |      |  |
| Ci                    | oturé : 🕅   |         |      |  |
| ~                     | Enregistrer | 1       |      |  |
|                       |             |         |      |  |

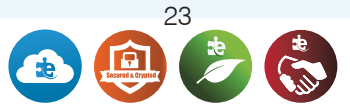

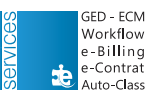

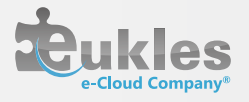

Lorsque vous avez rempli l'onglet « contrat », vous pouvez remplir les onglets correspondant à votre contrat.

|            |               |                          | View Nom du         | dossier : Informat | lique       |           |                      |                  |
|------------|---------------|--------------------------|---------------------|--------------------|-------------|-----------|----------------------|------------------|
|            |               | Renouveler ce<br>contrat | AutoClass           | Fict               | ne Contrat  | E E       | nvoyer ce<br>contrat |                  |
| contrat In | nfos contrats | Equipements / Services   | Flotte/ Equipements | Financement M      | laintenance | Assurance | Parc Véhicules       | Baux commerciaux |

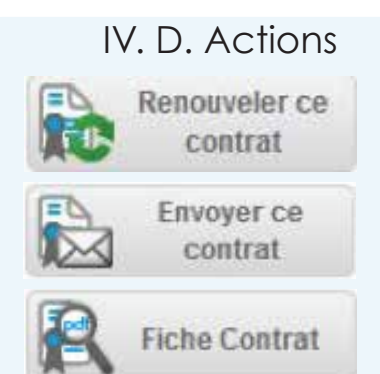

Cette icône vous permet de recalculer les dates de votre contrat qui se renouvelle selon la durée de reconduction que vous avez enregistré dans l'onglet « contrat »

Cette icône vous permet d'envoyer un lien avec la fiche de synthèse de votre contrat et les documents associés au contrat.

Ce bouton vous permet d'afficher une "synthèse" de votre contrat récapitulant les informations principales comme dans l'exemple ci-dessous:

|                                                             |               | Contrat N° 456<br>Locaux Commo                           | 789123<br>erciaux |               |
|-------------------------------------------------------------|---------------|----------------------------------------------------------|-------------------|---------------|
| Date d'achat                                                | Date de fin   | Date limite d'annulation                                 | Prix HT EUR       | Dossier       |
| 28/03/2013                                                  | 28/03/2016    | 28/09/2015                                               | 0                 | Båtiment      |
| Cli                                                         | ent           | Fournisseur<br>Propriétaire<br>Tacite reconduction De 12 | mois              | Ets financier |
|                                                             |               | Baux commerciaux                                         | C                 |               |
| Ville : Paris                                               |               |                                                          |                   |               |
| Adresse des loca                                            | ux : Adresse  |                                                          |                   |               |
| Surface des loca                                            | ux : 300      |                                                          |                   |               |
| Etat des lieux : O                                          | lui           |                                                          |                   |               |
| Sous location au                                            | torisée : Non |                                                          |                   |               |
| Loyer : 5000                                                |               |                                                          |                   |               |
| Bail 3/6/9 : Oui                                            |               |                                                          |                   |               |
|                                                             | n             |                                                          |                   |               |
| Bail Précaire : No                                          | murs : SCI    |                                                          |                   |               |
| Bail Précaire : No<br>Propriétaire des i                    |               |                                                          |                   |               |
| Bail Précaire : No<br>Propriétaire des :<br>Nbres places de | parking : 1   |                                                          |                   |               |

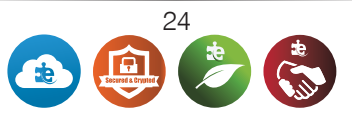

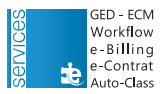

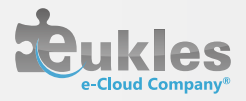

# IV. E. Dépôt

Pour relier à votre contrat les documents originaux numérisés cliquez sur « Dépôt de fichiers » :

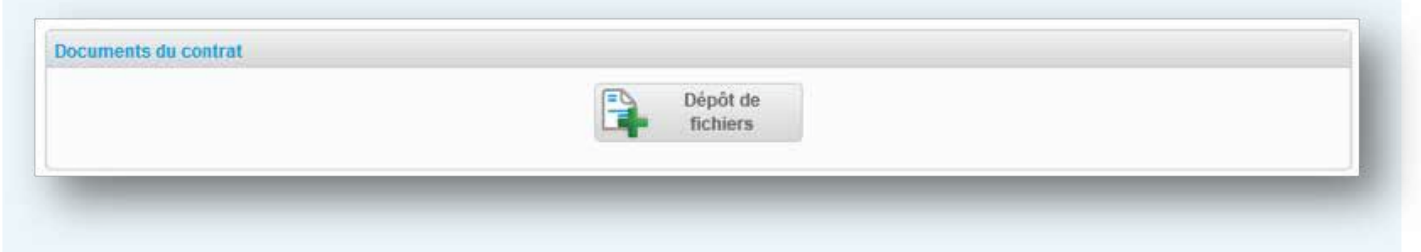

Sachez que vous pouvez créer des dossiers dans votre Ged dans la partie Contrat pour gérer ces documents.

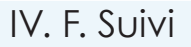

Au fur et à mesure que vos contrats seront enregistrés, un listing comme ci-après va se former :

| Etat | Libellé            | Fournisseur  | Numéro | Date d'achat | Date de fin | Date limite d'annulat | Client |
|------|--------------------|--------------|--------|--------------|-------------|-----------------------|--------|
| ۲    | GEIDE              |              |        | 28/02/2010   | 27/02/2013  | 27/12/2012            | Eukles |
| 0    | Fourgon            | Renault      | 9845   | 20/01/2010   | 19/01/2014  | 19/05/2013            |        |
| 0    | i PAD              | Apple        | 6516   | 10/11/2010   | 09/11/2013  | 09/06/2013            |        |
| ۲    | Locaux Commerciaux | Propriétaire | 4567   | 28/03/2013   | 28/03/2016  | 28/09/2015            |        |
| ۲    | PC                 | Microsoft    | 6461   | 28/03/2013   | 28/03/2016  | 28/09/2015            |        |

Le voyant est vert, cela signifie que votre contrat est en cours

Le voyant passe à l'orange lorsque le contrat est entre 60 et 30 jours de la date maximum d'annulation (un email est envoyé 60 jours avant la date limite d'annulation du contrat)

Le voyant devient rouge dès lors que vous êtes à 30 jours de l'échéance ou de la date d'annulation maximale.

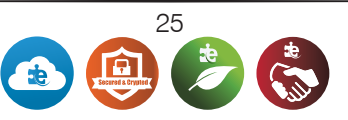

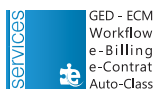

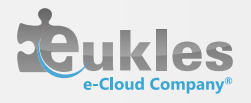

# V. REQUÊTE

## V. A. Contrat V.A. 1. Formulaire

Le système de requêtes vous permet de faire un tri croisé des informations enregistrées sur e-docPro.

|                          |                   |       |     | Requètes                                                                                                    |          |     |                                    |
|--------------------------|-------------------|-------|-----|----------------------------------------------------------------------------------------------------|----------|-----|------------------------------------|
|                          | Nouvell<br>requit | 0     | -   | Mes requêtos 😽 Mes                                                                                                    | dossiers | - 8 |                                    |
| SORTIE                   |                   |       |     |                                                                                                    |          | _   |                                    |
|                          | © Lis             | ting  | 0   | Excel Exécuter la requête                                                                                                    |          |     |                                    |
|                          |                   |       |     |                                                                                                    |          |     | Sur les requetes contrat, vous     |
| CONTRAL                  | Affichano         | Ordes | Tri | Crithran                                                                                                    |          | (A) | trouverez tous les onglets et      |
| Identifiant              | Minchage          | (a)   | 0   | =                                                                                                    |          |     | champs du module contrat.          |
| Numéro                   | 10                | -     | 0   | =                                                                                                    |          |     |                                    |
| Libellé                  |                   | +     | 0   | =                                                                                                    |          |     | Vous cochez 'affichage', puis      |
| Date d'achat             | 2                 | +     | 0   | Comprise entre le :                                                                                                    | et le :  |     | vous pouvez sélectionner           |
| Date de fin              | 10                | -     | 0   | Comprise entre le :                                                                                                    | et le :  |     | l'ordre des colonnes.              |
| Date limite d'annulation | 10                | -     | 0   | Comprise entre le :                                                                                                    | etie :   | 3   |                                    |
| Prix HT                  | 13                | -     | 0   | 22                                                                                                    |          |     | Lorsque vous coché les             |
| Durée reconduction       | 12                | +     | 0   | 22 42                                                                                                    |          |     | éléments nécessaires, en bas de    |
| FOURMISSEUR              |                   |       |     |                                                                                                    |          |     | page vous pouvez éditer la         |
| CLIENT                   |                   |       |     |                                                                                                    |          | 19  | requete :                          |
| INFOS CONTRATS           |                   |       |     |                                                                                                    |          | 15  | ner licting, per Event ou per grid |
| EQUIPEMENTS / SERVICES   |                   |       |     |                                                                                                    |          | 8   | par listing, par excel ou par gric |
| FLOTTE/ EQUIPEMENTS      |                   |       |     |                                                                                                    |          | 8   |                                    |
| FINANCEMENT              |                   |       |     |                                                                                                    |          | 8   |                                    |
| MAINTENANCE              |                   |       |     |                                                                                                    |          | 8   |                                    |
| ASSURANCE                |                   |       |     |                                                                                                    |          | *   |                                    |
| PARC VÉRICULES           |                   |       |     |                                                                                                    |          | 8   |                                    |
| BAUX COMMERCIAUX         |                   |       |     |                                                                                                    |          |     |                                    |
| SORTIE                   |                   |       |     |                                                                                                    |          |     |                                    |
|                          | O La              | sting | 0   | Excel Exécuter la requête                                                                                                    |          |     |                                    |
|                          |                   |       |     | And the second second s |          |     |                                    |

#### V. A. 2. Résultats

|   |             |               |           |                 |             | Requête        | S                        |         |                    |           |
|---|-------------|---------------|-----------|-----------------|-------------|----------------|--------------------------|---------|--------------------|-----------|
|   |             |               |           | Nouve<br>requé  | lle<br>te   | Mes requ       | étes 🔒 Mes do            | ssiers  |                    |           |
|   |             |               |           |                 | Norr        | bre de résulta | t(s):11                  |         |                    |           |
|   | R           | etour au forn | nulaire E | nregistrer la r | equête :    |                | Choix du dossier         |         | Enregistrer        | ]         |
| E | Identifiant | Numéro        | Libellé   |                 | Date d acha | t Date de fin  | Date limite d annulation | Prix HT | Durée reconduction | Fiche PDF |
|   | 100.0       | 0404          | Comino    |                 | 20/05/2010  | 28/05/2010     | 29/11/2019               |         | 12                 | 0         |

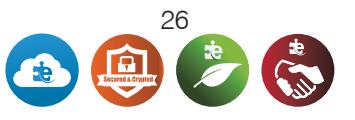

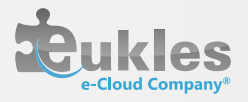

## V.B. Document V.B. 1. Formulaire

|                                                                                                    | No                                                                                                    | m du d     | ocument : co                                                                                                    | ontrat.png                                                                                                    |                                                                                                    |               | <ul> <li>Notes », vous avez la possibil<br/>d'avoir des onglets personnali<br/>et vous avez pu remplir les</li> </ul> |
|----------------------------------------------------------------------------------------------------|----------------------------------------------------------------------------------------------------|------------|----------------------------------------------------------------------------------------------------|----------------------------------------------------------------------------------------------------|----------------------------------------------------------------------------------------------------|---------------|----------------------------------------------------------------------------------------------------|
|                                                                                                    | Notes (Mots-clés)                                                                                                    | Dates      | 5                                                                                                    |                                                                                                    |                                                                                                    |               | champs concernés.                                                                                                    |
| 0 6                                                                                                    |                                                                                                    |            |                                                                                                    |                                                                                                    |                                                                                                    |               |                                                                                                    |
| 212                                                                                                    |                                                                                                    |            | Date début :                                                                                                    | 10/02/201                                                                                                    | 11                                                                                                    | 0             |                                                                                                    |
| 100                                                                                                    |                                                                                                    |            |                                                                                                    |                                                                                                    |                                                                                                    | Lana          |                                                                                                    |
|                                                                                                    |                                                                                                    |            | Date de fin :                                                                                                    | 19/10/201                                                                                                    | 14                                                                                                    | 0             |                                                                                                    |
|                                                                                                    |                                                                                                    |            |                                                                                                    |                                                                                                    | Faragistrar at                                                                                                    |               |                                                                                                    |
|                                                                                                    |                                                                                                    | Enr        | egistrer                                                                                                    |                                                                                                    | formor                                                                                                    |               |                                                                                                    |
| _                                                                                                    |                                                                                                    | _          |                                                                                                    | _                                                                                                    |                                                                                                    |               |                                                                                                    |
| -                                                                                                    | _                                                                                                    | -          | -                                                                                                    | _                                                                                                    | _                                                                                                    |               |                                                                                                    |
| -                                                                                                    | _                                                                                                    |            | -                                                                                                    | _                                                                                                    | _                                                                                                    |               |                                                                                                    |
|                                                                                                    |                                                                                                    |            | _                                                                                                    | _                                                                                                    | Noovele<br>repaits                                                                                                    | Real Street   | regultes 🜉 Resdessers                                                                                                 |
| 30                                                                                                    |                                                                                                    |            |                                                                                                    |                                                                                                    | Roovelle<br>requite                                                                                                    | <b>R</b> 1444 | regultes 🛼 Rek dessars                                                                                                |
| -                                                                                                    | KTE -                                                                                                    |            |                                                                                                    |                                                                                                    | Rouvels<br>requite                                                                                                    | C Excel       | regulars 🔂 the dassers                                                                                                |
| 10                                                                                                    | ers<br>Simeyr                                                                                                    |            |                                                                                                    |                                                                                                    | Novels<br>repairs<br>O Listing                                                                                                    | C Exert       | requiries Res dissuers                                                                                                |
| 10<br>10<br>04                                                                                         | era<br>Canteor<br>Affect                                                                                                    | age Drüre  | Ter Criticies -                                                                                                    |                                                                                                    | Novels<br>repairs<br>O Listing                                                                                                    | C Dot         | requiries Res dasaers                                                                                                 |
| 10<br>DO<br>Chi<br>Nor                                                                                 | nte<br>Cuintéart<br>Mage Alfich<br>D                                                                                                    | sge Drôte  | Ti Creires                                                                                                    |                                                                                                    | Rovels<br>regults<br>O Listing                                                                                                    | () Dot        | ropoles Results                                                                                                    |
| 10<br>Chi<br>Not                                                                                       | ene<br>Climeter<br>ange Alfich<br>n E                                                                                                    | nge Ordra  | To Cotteres .                                                                                                    |                                                                                                    | Rovels<br>regular                                                                                                    | () Doel       | requirires Tax dessaters                                                                                              |
| 100<br>Chi<br>Non<br>Met                                                                               | nte<br>Clatebri<br>Inge Alfich<br>In Calori D                                                                                                    | sge Drôte  | To Criteres<br>a<br>a<br>a<br>a<br>a<br>a<br>a<br>a<br>a<br>a<br>a<br>a<br>a                                                                                                    | 1                                                                                                    | C Listing                                                                                                    | © Dot         | requites Estates                                                                                                    |
| BO<br>Chi<br>Nor<br>Uni<br>Tall<br>Chi                                                                 | nte<br>Clateori<br>Inge Alfich<br>Initidiosi I<br>e (Ko) I<br>essión I                                                                                                    | nge Orden  | To Creteres<br>=<br>=<br>=<br>=<br>=<br>=<br>=<br>=<br>=<br>=<br>=<br>=<br>=                                                                                                    | i+e  <br>999 ☉ geo ☉ ge                                                                                               | C Listing                                                                                                    | © Ecol        | requirires Tare diseasers                                                                                             |
| BO<br>Chi<br>No<br>Tali<br>Chi<br>Dat                                                                  | ette<br>citateart<br>n<br>n (citateart<br>n<br>n) citateart<br>e (Ko)<br>e citateart<br>e citateart                                                                                                    | age Drône  | Tri Cretime<br>a<br>a<br>b<br>cretime<br>cretime | i+e  <br>mg. ⊙gg. ⊙g                                                                                                  | Morveh<br>regulas<br>O Listing<br>of O Strip O pdf O Min<br>C at las                                                                                    | © Ecol        | Insections Copy Opps Coco Celse Oppin Opps Coc                                                                        |
| BO<br>Chi<br>Ner<br>Mo<br>Dati                                                                         | ene<br>Clintent<br>Inge Alfich<br>Initiatosi I<br>e (Ko) I<br>e criatos I<br>s criatos                                                                                                    | age Drône  | To Creteres<br>a<br>a<br>b<br>creteres<br>creteres<br>cret                                            |                                                                                                    | Horvels<br>OListing                                                                                                    | © Erot        | requiries in the desiders                                                                                             |
| 100<br>Chi<br>Non<br>Date<br>Date<br>Chi                                                               | ana<br>Califerit<br>In<br>In<br>Ini décel<br>Ini décel<br>Ini dé | sge Ordine | Tri Critéres<br>a<br>a<br>a<br>c<br>c<br>c<br>comprise withe le<br>Tri Critéres                                                                                                    | i+s <br>mg © pg ⊙ g                                                                                                   | Horvels<br>repaints<br>Clashing<br>of Clang Clashing<br>et al.                                                                                          | © Bort        | regulter II regulta<br>Extender IX regulta                                                                            |
| BO<br>Chi<br>Rice<br>Salt<br>Data<br>Data<br>Data<br>Data                                              | state<br>stateser<br>n<br>solution<br>solution<br>soluti                                                                                                    | age Ordine | To Critéries<br>=<br>=<br>Congress etters le<br>To Congress etters le<br>Etters is                                                                                                    | re<br>mg Opg Og<br>i<br>i<br>stie                                                                                     | Horvels     repails     C Lising      O Sing O pdf O Min     d Min                                                                                      | C Meri C di   | regultes Executers                                                                                                    |
| BO<br>Chi<br>Rice<br>Met<br>Tall<br>Data<br>Data<br>Data<br>Data                                       | ente<br>citateore<br>n<br>solutione<br>e desta<br>e desta<br>e desta<br>columna<br>columna                                                                                                    | age Ordine | Tri Cristians                                                                                                    | ee<br>mg Opg Og<br>i<br>i<br>i<br>i<br>i<br>i<br>i<br>i<br>i<br>i<br>i<br>i<br>i<br>i<br>i<br>i<br>i<br>i<br>i        | Horvels     repails     C Lising      O Sing O pdf O Min     d Int                                                                                      | C Men C di    | regultes Executers                                                                                                    |
| BO<br>Chi<br>Rice<br>Met<br>Tall<br>Chi<br>Chi<br>Chi<br>Chi<br>Chi<br>Chi<br>Chi<br>Chi<br>Chi<br>Chi | ente<br>sinteper<br>n<br>n<br>si décei<br>e céloat<br>e céloat<br>e céloat<br>e ce bin<br>sitte                                                                                                    | age Ordine | Tri Critéries<br>=<br>                                                                                                    | ing Opp Op                                                                                                    | Horvels C Lising d Sing Opd Other e 418:                                                                                                    | C Meri C di   | regeliter Terepublik<br>Execution Terepublik<br>In O dec O ppt O pps O dece O date O ppt O pper O de                  |
| BO<br>Chi<br>Ron<br>Dali<br>Dali<br>Dali<br>Dali<br>Dali<br>Dali<br>Dali<br>Dali                       | ente<br>Climeori<br>n<br>n Affici<br>n<br>(Ko)<br>e ofeiation<br>e ofeiation<br>E ofeiation<br>E ofeiation<br>E ofeiation<br>E ofeiation<br>E ofeiation<br>E official<br>E official<br>E off                                                       | age Ordre  | Tri Creteres<br>a<br>a<br>Comprise ettes le<br>Tri Cresters<br>Entre le<br>Entre le                                                                                                    | ite  <br>prg © prg © g<br>i<br>i<br>i<br>i<br>i<br>i<br>i<br>i<br>i<br>i<br>i<br>i<br>i<br>i<br>i<br>i<br>i<br>i<br>i | Kovvils     repails     Using      o bro C pd O bin     d bin     d bin     d bin     d bin     d bin     d bin     d bin     d bin     d bin     d bin | O Exol        | regelites  Extender ta regulte  a  dec  ppt  pps  decc  dec  dec  ppt  pps  decc  dec  dec  dec  dec  dec  dec  de    |

Maintenant vous pouvez effecuter une requête. Les onglets et champs que vous avez remplis constituent le « tableau de requêtes ». Vous pouvez alors cliquer sur les éléments que vous recherchez, de la même manière que les Requêtes.

### V. B. 2. Résultats

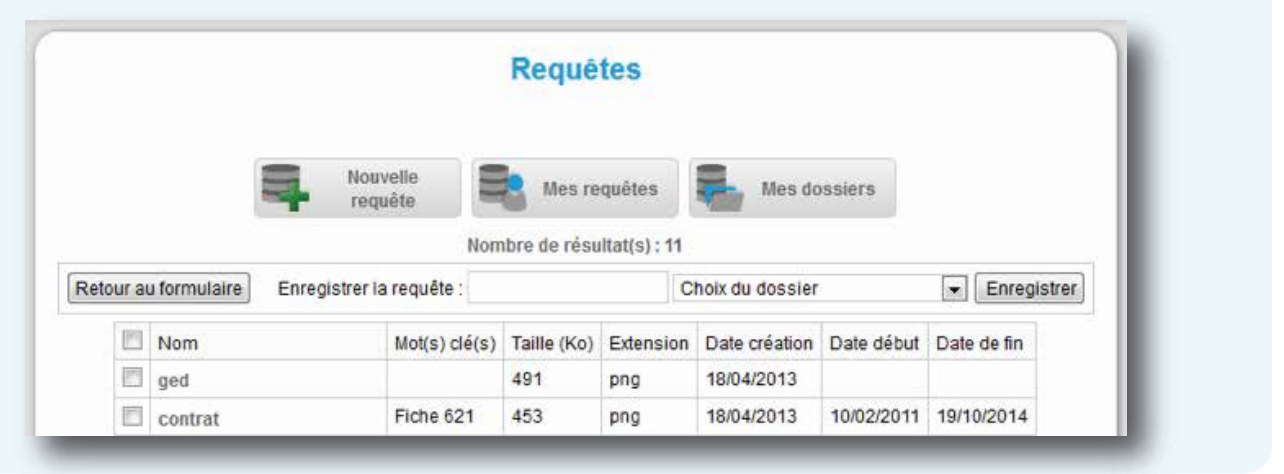

GED - ECM

Workflow e-Billing

e-Contrat the second

Auto-Class

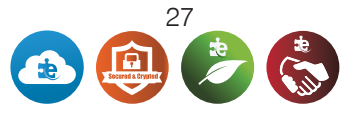

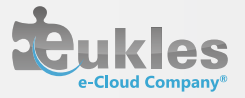

## V.C. Suivi

| Mes dossiers |  |
|--------------|--|
|--------------|--|

Avant de lancer vos requêtes, il est recommandé de créer vos dossiers où vous pourrez classer vos nouvelles requêtes.

|                   |                |                   | Requé        | tes        |                 |            |             |       |
|-------------------|----------------|-------------------|--------------|------------|-----------------|------------|-------------|-------|
| 123               | <b>.</b>       | ouvelle<br>coulte | Mes re       | quites     | Sales de        | esters     |             |       |
|                   |                | Nor               | nbro de résu | htat(s): H |                 |            | $\geq$      |       |
| Retour au formula | ire Enregistre | r la requête :    |              | C          | hoix du dossier |            | · Enreg     | strer |
| 13 Nom            |                | Mot(s) clé(s)     | Tallie (Ko)  | Extension  | Date création   | Date début | Date de fin |       |
| 2 ged             |                |                   | 491          | png        | 18/04/2013      |            |             |       |
| 2 contrat         |                | Fiche 621         | 453          | png        | 18/04/2013      | 10/02/2011 | 19/10/2014  |       |
| E fiche_1         | och_\$1300 (1) |                   | 152          | pdf        | 28/08/2012      |            |             |       |
| PT contract       | aria.          |                   | 7            | png        | 28/08/2012      |            |             |       |

Pour enregistrer vos requêtes, il faut renseigner le nom, choisir le dossier puis cliquez sur 'enregistrer'

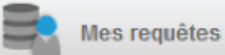

Cette fonctionnalité vous permet de relancer vos requêtes enregistrée.

En cochant la case devant les documents ou les contrats, vous pouvez envoyer ou supprimer votre sélection. S'affiche alors en haut à gauche le symbole ci-après qui vous indique le nombre de documents correspondant à la requête.

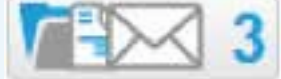

# VI. AUTOCLASS

# Le Principe

L'administrateur de votre compte peut placer un filtre « Autoclass » sur vos dossiers de la Ged.

Le filtre Autoclass a pour fonction de classer des documents que vous avez scannés directement dans leurs dossiers grâce à une sélection de mots ou expressions choisis en amont grâce à l'océrisation du document.

Si une étoile jaune apparaît sur des dossiers cela veut dire qu'un filtre est placé sur ce dossier.

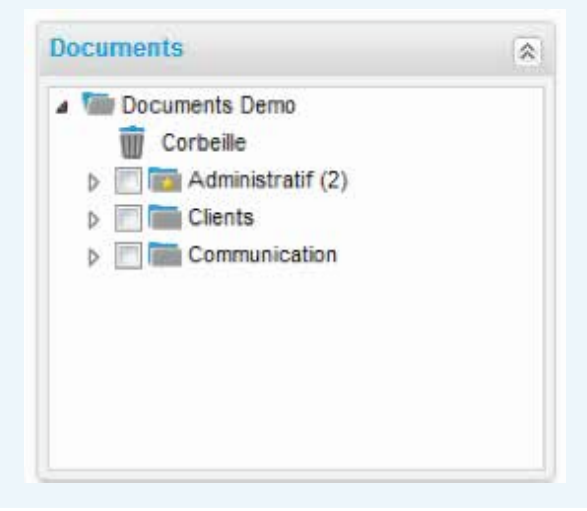

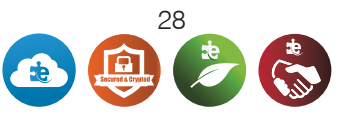

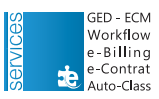

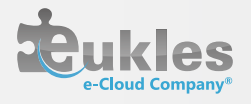

# VII. WORKFLOW

# VII. A. Principe

Un workflow est un processus structuré permettant de faire évoluer un document et permettant de faire interagir plusieurs personnes. Vous pouvez être l'initiateur ou le valideur d'un workflow. L'initiateur va choisir le document concerné alors que le valideur ne peut qu'interagir sur un document donné.

Placer le document voulu sur le workflow « Commandes Clients » pour pouvoir le lancer :

| Banettes (ec.) | Documents                                                        | Dossier : 92 Comme | ides                          |                    |                    |                             |
|----------------|------------------------------------------------------------------|--------------------|-------------------------------|--------------------|--------------------|-----------------------------|
| Workflow       | Documents Cecilia     Corbeille     Corbeille     M    Corbeille | Dépá<br>Tich       | ers Nouveau<br>sous-dossier   | Envoyer            | Renommer           | AutoClass                   |
|                | 01 Devis Propositions                                            |                    |                               | Supprimer          |                    |                             |
|                | 03 Livraison                                                     | Documents          |                               |                    |                    | > Li                        |
|                | <ul> <li>Formation (4)</li> </ul>                                | El Apergu          | Nom du document Date de dépot | Taile Traité Tampo | ons Convers. Notes | Alarme WorkFlow Information |
|                | Contrats Cecila                                                  |                    | Commande 13/02/2013           | 165 Ko 🔗           | *                  |                             |
|                |                                                                  |                    |                               |                    |                    |                             |
|                |                                                                  |                    |                               |                    |                    |                             |

## VII. B.Suivi

Si vous recevez un mail comme celui présenté ci-dessous, vous avez donc une étape à valider. Cliquez simplement sur le lien « Se connecter et Valider l'étape » et vous suivez les instructions. Sinon vous pouvez directement y accéder via votre compte e-docPro.

| DOC PRO Votre solution globale<br>de gestion électronique de documents                                         |
|----------------------------------------------------------------------------------------------------|
| Bonjour,<br>Vous recevez ce mail en tant que participant au WorkFlow Compta client sur Cecilia.                |
| L'étape 3/4 peut être validée soit par vous ou par un des autres participants, qui ont également reçu ce mail. |
| Cette étape doit être validée dans un délai de 3 jours.                                                        |
| Se connecter et Valider l'étape                                                                                |

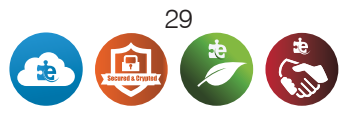

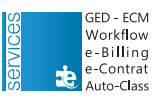

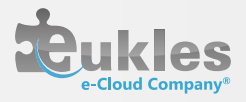

# VII. C. Validation

| Download file Ser                                                                      | nd E                        | Stamps Association                                                                    |
|----------------------------------------------------------------------------------------|-----------------------------|---------------------------------------------------------------------------------------|
| ged.png                                                                                | Administratif 07/02/2013    | 1 491 Ko 📝 Mérindol Ge                                                                |
|                                                                                        | Instructions à suivre<br>et |                                                                                       |
| Step                                                                                   | Délai de validation         | Follow-up of steps                                                                    |
| State : Workflow underway<br>Validation deadline : 3 days (11/07/13,<br>Instructions : | 11:50)                      | erindol Gesta Cécilia started the Workflow the 08/07/13, 11<br>ler/Fils note -<br>ist |
| Facture                                                                                |                             | Historique des étapes                                                                 |
| otes éventuelles Your no                                                               | te                          |                                                                                       |
|                                                                                        | Validatio n:                | le workfLow circule                                                                   |

# VII. D. Visualisation

Vous pouvez voir l'évolution du workflow sur le document dans la Ged :

| - | No. & Assessed.       | Care de Higen               | Talk .            | 140                        | Internal Internal | cener.       |   | WorkFlow | offernature. |    |        |
|---|-----------------------|-----------------------------|-------------------|----------------------------|-------------------|--------------|---|----------|--------------|----|--------|
|   | Commande              | 1988                        | ==                |                            |                   |              | Ø | *        |              | 2  |        |
|   | <br>Commande 1687.pdf | Étape 1<br>Utilisateur Test | Étape :<br>Merind | 2 (3 jours)<br>tol Cecilia | Command           | es Clients 1 |   |          |              | we | RKFLOW |

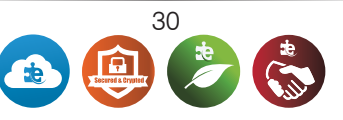

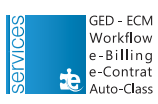

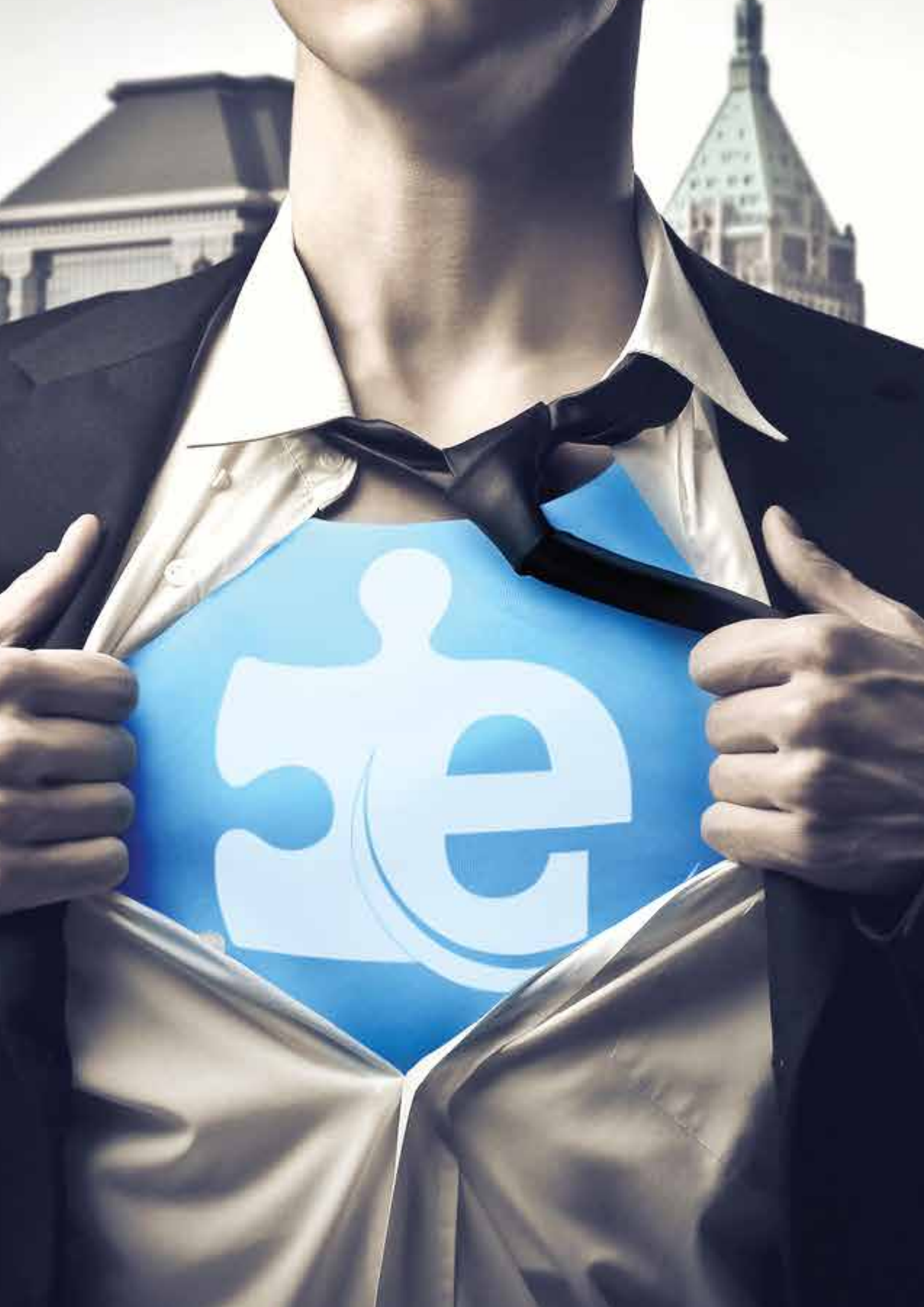